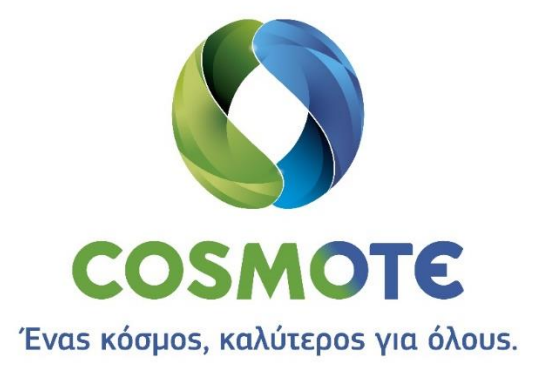

Οδηγίες χρήσης υπηρεσίας hoteliga, από την COSMOTE

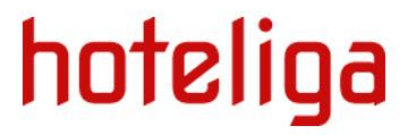

### Καλώς ήρθατε στην υπηρεσία hoteliga, από την COSMOTE

Η υπηρεσία hoteliga, από την COSMOTE είναι μία online εφαρμογή διαχείρισης ξενοδοχείων και τουριστικών καταλυμάτων που επιτρέπει να εκτελέσετε εύκολα τις καθημερινές λειτουργίες των καταλυμάτων σας, του ξενοδοχείου, του ξενώνα ή των ενοικιαζόμενων δωματίων σας. Σας προσφέρει έναν εύκολο τρόπο να διαχειριστείτε το ημερολόγιο της κράτησης, καθώς επίσης και πολλές αυτοματοποιημένες αναφορές και στατιστικά. Ρυθμίζετε με πολύ εύκολο τρόπο την εφαρμογή ακριβώς στα μέτρα σας, με βάση τα δωμάτια που παρέχετε.

Ο παρακάτω οδηγός, θα σας βοηθήσει να στήσετε και να διαχειριστείτε το ξενοδοχείο σας, μέσα από την εφαρμογή.

Ας ξεκινήσουμε!

## Περιεχόμενα

| Είσοδος στην υπηρεσία1                                                                                                    |
|----------------------------------------------------------------------------------------------------|
| Δημιουργία Εταιρικής Ταυτότητας1                                                                                                    |
| Βασικά στοιχεία:1                                                                                                    |
| Τοπικές ρυθμίσεις                                                                                                    |
| Δημιουργία Δωματίων                                                                                                    |
| Ομάδες Δωματίων                                                                                                    |
| Τύποι Δωματίων                                                                                                    |
| Δωμάτια4                                                                                                    |
| Επιλογές                                                                                                    |
| Επιλογές κρατήσεων                                                                                                    |
| Ρυθμίσεις Ημερολογίου                                                                                                    |
| Επιλογές Αναφορών                                                                                                    |
| Επιλογές Τιμολόγησης10                                                                                                    |
| Τιμολογιακή πολιτική11                                                                                                    |
| Σεζόν11                                                                                                    |
| Ειδικά ημερολόγια12                                                                                                    |
| Τιμοκατάλογοι13                                                                                                    |
| Βασικά Στοιχεία Τιμοκαταλόγου14                                                                                                    |
| Επιπλέον κρεβάτια                                                                                                    |
| Τιμές για μονή χρήση17                                                                                                    |
|                                                                                                    |
| Πολιτική Ακύρωσης                                                                                                    |
| Πολιτική Ακύρωσης21<br>Τρόποι Πληρωμής                                                                                                    |
| Πολιτική Ακύρωσης                                                                                                    |
| Πολιτική Ακύρωσης                                                                                                    |
| Πολιτική Ακύρωσης                                                                                                    |
| Πολιτική Ακύρωσης                                                                                                    |
| Πολιτική Ακύρωσης       21         Τρόποι Πληρωμής       21         Ειδικές τιμές       22         Πρακτορεία Κρατήσεων       24         Πρακτορεία Κρατήσεων       24         Συμβόλαια       25         Επιπλέον χρεώσεις       27                                                                                                    |
| Πολιτική Ακύρωσης       21         Τρόποι Πληρωμής       21         Ειδικές τιμές       22         Πρακτορεία Κρατήσεων       24         Πρακτορεία Κρατήσεων       24         Συμβόλαια       25         Επιπλέον χρεώσεις       27         Κατηγορίες       27                                                                                                    |
| Πολιτική Ακύρωσης       21         Τρόποι Πληρωμής       21         Ειδικές τιμές       22         Πρακτορεία Κρατήσεων       24         Πρακτορεία Κρατήσεων       24         Συμβόλαια       25         Επιπλέον χρεώσεις       27         Κατηγορίες       27         Επιπλέον Χρεώσει       27                                                                                |
| Πολιτική Ακύρωσης       21         Τρόποι Πληρωμής       21         Ειδικές τιμές       22         Πρακτορεία Κρατήσεων       24         Πρακτορεία Κρατήσεων       24         Συμβόλαια       25         Επιπλέον χρεώσεις       27         Κατηγορίες       27         Επιπλέον Χρεώσει       27         Γιμολόγηση       29                                                    |
| Πολιτική Ακύρωσης       21         Τρόποι Πληρωμής       21         Ειδικές τιμές       22         Πρακτορεία Κρατήσεων       24         Πρακτορεία Κρατήσεων       24         Συμβόλαια       25         Επιπλέον χρεώσεις       27         Κατηγορίες       27         Γιμολόγηση       29         Φόροι       29                                                               |
| Πολιτική Ακύρωσης       21         Τρόποι Πληρωμής       21         Ειδικές τιμές       22         Πρακτορεία Κρατήσεων       24         Πρακτορεία Κρατήσεων       24         Συμβόλαια       25         Επιπλέον χρεώσεις       27         Κατηγορίες       27         Γιμολόγηση       29         Σειρές       32                                                              |
| Πολιτική Ακύρωσης       21         Τρόποι Πληρωμής       21         Ειδικές τιμές       22         Πρακτορεία Κρατήσεων       24         Πρακτορεία Κρατήσεων       24         Συμβόλαια       25         Επιπλέον χρεώσεις       27         Κατηγορίες       27         Γιμολόγηση       29         Φόροι       29         Σειρές       32         Επιλογές Τιμολόγησης       33 |

| Φωτογραφίες                   | 36 |
|-------------------------------|----|
| Πηγές Κρατήσεων               | 37 |
| Χρήστες                       | 38 |
| Διατροφή                      | 39 |
| Προγραμματισμός Καθαριότητας  | 40 |
| Κατηγορίες Πελατών            | 41 |
| Τιμολόγηση Κρατήσεων          | 42 |
| Αναφορές                      | 43 |
| Διαχείριση Πελατών            | 44 |
| Ημερολόγιο Κρατήσεων          | 45 |
| Διαχείριση Κρατήσεων          | 46 |
| Δεδομένα για τον Ζευς του ΕΟΤ | 47 |

### Είσοδος στην υπηρεσία

Για να εισέλθουμε στην εφαρμογή, χρησιμοποιούμε το link <u>hoteliga.cosmote.gr</u>, με τους προσωπικούς σας κωδικούς.

| Παρακαλώ συνδεθείτε |
|---------------------|
| admin               |
| •••••               |
| Τομέας              |
| Σύνδεση             |

Στην αρχική σελίδα υπάρχει το menu της υπηρεσίας με το οποίο μπορούμε να προηγηθούμε μέσα στην υπηρεσία.

### Δημιουργία Εταιρικής Ταυτότητας

Θα πρέπει πρώτα να δημιουργήσουμε το ξενοδοχείο, μέσα στην εφαρμογή. Από το κεντρικό menu ή το πάνω δεξί menu επιλέγουμε Ρυθμίσεις.

| <b>n</b> | <b>∰</b> |  | <u>.til</u> | <b>₽</b> ° |
|----------|----------|--|-------------|------------|
|          |          |  |             |            |

Αυτόματα μεταφερόμαστε στην σελίδα των Ρυθμίσεων.

| a               |                   |                  |
|-----------------|-------------------|------------------|
| Βασικά στοιχεία | Τοπικές ρυθμίσεις | 🏛 Τύποι δωματίων |
|                 | 🙈 Διωμάτια        |                  |

### Βασικά στοιχεία:

Εδώ μπορούμε να καταχωρήσουμε την Επωνυμία της επιχείρησης, την τοποθεσία, τα στοιχεία επικοινωνίας, τον Τιμοκατάλογο που θα χρησιμοποιείτε, να γίνει ενεργοποίηση της καθαριότητας, να οριστεί το TripAdvisor ID και το Citifun εάν υπάρχει. Επιπλέον έχουμε την δυνατότητα να κάνουμε upload το logo της επιχείρησης. Θα πρέπει πάντα να πατάμε Αποθήκευση. Για την

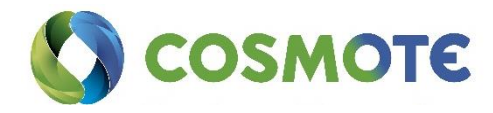

δημιουργία του Τιμοκαταλόγου, υπάρχουν αναλυτικές πληροφορίες στην αντίστοιχη ενότητα.

Μπορείτε να δείτε video με οδηγίες εδώ.

### Τοπικές ρυθμίσεις

Εδώ μπορούμε να ορίσουμε τόσο την κύρια γλώσσα, αλλά να επιλέξουμε και από τις επιπλέον υποστηριζόμενες, να ορίσουμε πως θέλουμε να φαίνονται τα ονόματα των πελατών, η ημερομηνία, οι μονάδες μέτρησης, οι αξίες καθώς και να επιλέξουμε ζώνη ώρας. Αν θέλουμε μπορούμε να επιλέξουμε και την παράκαμψη των επίσημων καθημερινών συναλλαγματικών ισοτιμιών που γίνεται αυτόματα και να χρησιμοποιήσουμε τη δική μας ισοτιμία.

Μπορείτε να δείτε video με οδηγίες εδώ.

### Δημιουργία Δωματίων

Μέσα στην εφαρμογή, θα πρέπει πρώτα να δημιουργηθούν οι ομάδες δωματίων, έπειτα οι τύποι δωματίων και μετά το κάθε δωμάτιο ξεχωριστά. Από το κεντρικό menu επιλέγουμε Ρυθμίσεις. Έπειτα, από το αριστερό menu Κατάλυμα.

Μπορείτε να δείτε video με οδηγίες εδώ.

### Ομάδες Δωματίων

Επιλέγουμε Ομάδες Δωματίων από το αριστερό menu, και έπειτα Νέα ομάδα δωματίων για να δημιουργήσουμε τις ομάδες δίνοντας τους όνομα και επιλέγοντας χρώμα. Σαν ομάδες μπορούμε να ορίσουμε την κεντρική μονάδα/ κτήριο, ή αν το ξενοδοχείο αποτελείτε από περισσότερα κτήρια, να δημιουργήσουμε αντίστοιχα περισσότερες ομάδες.

| νοσική |          |  |
|--------|----------|--|
|        |          |  |
| οώμα   | Επιλογή  |  |
| τλος   | Κτίριο Α |  |

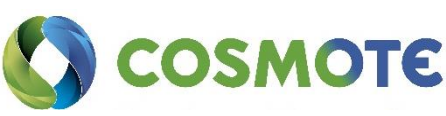

#### Τύποι Δωματίων

Από το αριστερό menu, επιλέγουμε Τύποι δωματίων και ύστερα Νέο Τύπο δωματίου για να δημιουργήσουμε τους τύπους δωματίων που θέλουμε. Εδώ μπορούμε να ορίσουμε τον τίτλο στις γλώσσες που έχουν επιλεγεί, καθώς και το χρώμα που θέλουμε να έχουν, όταν θα εμφανίζονται στο ημερολόγιο και στο πλάνο δωματίων. Επιλέγουμε στην κατηγορία (δωμάτιο, διαμέρισμα, βίλα ή studio), αν είναι Μονόκλινο, ορίζουμε την σειρά προτεραιότητας, αν θα εξαιρείτε από την πληρότητα, αν θα συμπεριλαμβάνετε στα αποτελέσματα της μηχανής κρατήσεων, καθώς και αν θα υπάρχει επιπλέον χρέωση για την καθαριότητα. Αν υπάρχει, θα πρέπει να ορίσουμε και το ποσό. Πατάμε Αποθήκευση.

| Τύπος δωματίου "Δίκλινο"                               |                                                                                                    |
|--------------------------------------------------------|----------------------------------------------------------------------------------------------------|
| Τίτλος                                                 | Δίκλινο                                                                                                    |
| _                                                      | Δώστε έναν τίτλο στο τύπο δωματίου. Αυτό θα εμφανιστεί στο ημερολόγιο, τη διάταξη δωματίου, τις<br>αναφορές και τα τιμολόγια.                                                                                                 |
| Τίτλος                                                 | Twin Room                                                                                                    |
| Χρώμα                                                  | Επιλογή<br>Επιλέξτε ένα χρώμα για το τύπο δωματίου. Αυτό θα είναι το χρώμα που χρησιμοποιείται για την<br>εμφάνιση του τύπου δωματίου στο ημερολόγιο και πλάνο δωματίων.                                                      |
| Κατηγορία                                              | Δωμάτιο •                                                                                                    |
| Μονόκλινο                                              |                                                                                                    |
| Σειρά                                                  | 0<br>Ορίστε μια σειρά προτεραιότητας. Για παράδειγμα, ένας τύπος δωματίου με προτεραιότητα 3 εμφανίζι<br>πουν από έναν τίπο δυνατίου με ποστεραιότητα 5                                                                       |
| Εξαίρεση από πληρότητα                                 | πριν από είναι τοπο σωμαπού με προτεραιοτητά σ.<br>Επιλέξτε αυτή την επιλογή αν θέλετε να εξαιρεθεί αυτός ο τύπος δωματίου από τους υπολογισμούς κα<br>τις αναφορές σχετικά με την πληρότητα.                                 |
| Συμπεριλάβετε τα αποτελέσματα της<br>μηχανής κρατήσεων | Ενεργοποιήστε αυτή την επιλογή αν θέλετε αυτός ο τύπος δωματίου να εμφανίζεται στη μηχανή κρατήσεων ως επιπλέον χρέωση (όπως μία θέση στάθμευσης). προτείνεται να χρησιμοποιείται μαζί κι η επιλογή "εξαίρεση από πληρότητα". |
| Χρέωση καθαρισμού                                      | EUR                                                                                                    |
|                                                        | Συμπληρώστε το κόστος καθαρισμού ανά διαμονή. Χρησιμοποιείστε αυτή τη λειτουργία εαν διαχειρίζε<br>διαμερίσματα.                                                                                                    |

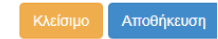

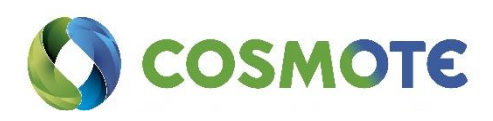

#### Δωμάτια

Ας ετοιμάσουμε τώρα τα δωμάτια. Επιλέγουμε Νέο Δωμάτιο. Δίνουμε τίτλο, επιλέγουμε Τύπο δωματίου και Ομάδα δωματίου από αυτά που έχουμε ήδη ετοιμάσει. Ορίζουμε Σειρά για προτεραιότητα σε αυτό το δωμάτιο, αν είναι Ενεργό, τους Ενήλικες σαν βασική πληρότητα που μπορεί να φιλοξενήσει το δωμάτιο, αλλά και τους Ενήλικες μέγιστο, για το μέγιστο επιτρεπτό αριθμό ενηλίκων για το δωμάτιο. Επιλέγουμε τον αριθμό των Δωρεάν κλινών για παιδιά, αν επιτρέπεται το κάπνισμα, καθώς και τον όροφο που βρίσκεται. Αυτό θα πρέπει να γίνει για το κάθε δωμάτιο.

| ασικά στοιχεία | Ιστορικό       |                                                                                                    |
|----------------|----------------|----------------------------------------------------------------------------------------------------|
|                | Τίτλος         | 102                                                                                                    |
|                |                | Δώστε έναν τίτλο στο δωμάτιο. Αυτός ο τίτλος θα εμφανίζεται στο<br>ημερολόγιο, στο πλάνο δωματίων, τις αναφορές και τα τιμολόγια.                                                                                                    |
|                | Τύπος δωματίου | Δίκλινο                                                                                                    |
|                |                | Επιλέξτε έναν υπάρχοντα τύπο δωματίου στο δωμάτιο. Αν χρειάζεστε<br>περιασότερους τύπους δωματίων, μπορείτε να τους προσθέσετε από την<br>αντίστοιχη επιλογή.                                                                                                    |
|                | Ομάδα δωματίου | Кті́рю А 🔹                                                                                                    |
|                |                | Επιλέξης μια υπάρχουσα ομάδα δωματίων στο δωμάτιο. Οι ομάδες<br>δωματίων μπορεί να είναι ένας εναλλακτικός τρόπος ομαδοποίησης<br>δωματίων, όπως για παράδεγιως ανά κτίρισή ανά δύορο. Το πιρεολόγιο<br>μπορεί να εμφονίζει τα δωμάτια ανά ομάδες δωματίων, όπως επίσης το<br>πλάνο δωματίων και κάποιες αναφορές.                    |
|                | Σειρά          | 1                                                                                                    |
|                |                | Δώστε έναν αριθμό προτεραιότητος σε αυτό το δωμάτιο. Αυτό βοηθάει το<br>ούστημα να εμφανίζε το δωμάτια σε σημεία όπως το ημερολόγιο με την<br>σειρά του θέλεττ. Μικορίτος σο αριθμό σημούτουν υπηλοτέρτη προτεραιότητα,<br>π.χ. το δωμάτιο με αριθμό προτεραιότητος 5 εμφανίζεται πριν από το<br>δωμάτιο με αριθμό προτεραιότητος 10. |
|                | Ενεργό         |                                                                                                    |
|                |                | Επιλέξτε εάν αυτό το δωμάτιο είναι ενεργό ή όχι. Μπορείτε να                                                                                                    |

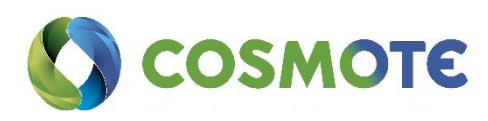

Διαγραφή

| Ενήλικες                | 2                                                                                                    |
|-------------------------|----------------------------------------------------------------------------------------------------|
|                         | Ορίστε τη βασική πληρότητα για αυτό το δωμάτιο. Αυτή έναν ο τυπικός<br>αρθμός ενηλικών που δέχεται το δωμάτιο. Δεδομένου ότι συνήθως τα<br>δωμάτια του ίδιου τύπου δωματίου διαφέρουν, η βασική πληρότητα ορίζεται<br>σε επίπεδο δωματίου.                                                                                                    |
| Ενήλικες (μέγιστο)      | 2 *                                                                                                    |
|                         | Ορίστε το μέγιστο επιτρετπό αριθμό ενηλίκων σε αυτό το δωμάτιο. Αν ένα<br>δωμάτιο δεν μπορεί να έχει μεγαλύτερο αριθμό ενηλίκων από τη βασική<br>πληρότητα, ορίστε τον ίδια αριθμό εδώ. Το σύστημα χρησιμοποιεί τη διασιραή<br>μεταξί του μέγιστου αριθμού ενηλίκων και του αριθμού ενηλίκων για να<br>υπολογίσει το κόστος πων επιτιλάνο κρέβαιτών. Επίσης εμφανίζει μια<br>προειδοποίηση στην κράτηση σε περίπτωση που έχετε περισσότερους<br>ενήλικες απ' όσους χωράνε στο δωμάτιο. |
| Παιδιά                  | 2 *                                                                                                    |
|                         | Επιλέξτε τον αριθμό των ΔΩΡΕΑΝ κλινών για παιδιά που υπάρχουν σε αυτό<br>το δωμάτιο. Αν δεν υπάρχουν κρεβάτια για παιδιά, το κόστος των παιδιών θα<br>πρέπει να βασίζεται στον τιμοκατάλογο που χρησιμοποιείται.                                                                                                    |
| Επιτρέπεται το κάπνισμα |                                                                                                    |
|                         | Επιλέξτε αν το κάπνισμα επιτρέπεται σε αυτό το δωμάτιο.                                                                                                    |
| Όροφος                  | 2 *                                                                                                    |
|                         | Επιλέξτε έναν όροφο στο δωμάτιο. Αυτός ο όροφος θα χρησιμοποιηθεί για το<br>πλάνο δωματίων.                                                                                                    |
|                         |                                                                                                    |
|                         |                                                                                                    |

Ок Акиро

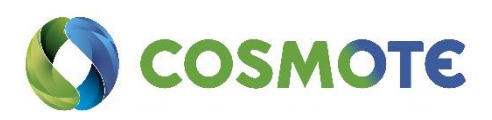

### Επιλογές

| Επιλογές                          |                         |                                  |
|-----------------------------------|-------------------------|----------------------------------|
| Φ <sup>8</sup> Επιλογές κρατήσεων | 🛗 Ρυθμίσεις ημερολογίου | α <sup>8</sup> Επιλογές αναφορών |
| Επιλογές τιμολόγησης              |                         |                                  |

### Επιλογές κρατήσεων

Εδώ μπορούμε να ορίσουμε την βασική πολιτική που θα έχει το κατάλυμα. Τα πεδία είναι ήδη προ συμπληρωμένα από την εφαρμογή, και μπορούμε να τα αποδεχτούμε ή να τα τροποποιήσουμε

| Προβολή ανενεργών δωματίων                                                                                          | Ναι                                                                                                    |
|----------------------------------------------------------------------------------------------------|----------------------------------------------------------------------------------------------------|
|                                                                                                    | Ενεργοποιήστε αυτή την επιλογή, αν θέλετε τα ανενεργά δωμάτια (τα δωμάτια που δεν είναι<br>ενεργοποιημένα στις ρυθμίσεις) να εμφανίζονται στην λίστα των δωματίων.                                                                                                    |
| Προβολή κύριου ατόμου                                                                                               | IXO                                                                                                    |
|                                                                                                    | Ενεργοποιήστε αυτή την επιλογή, αν χρειάζεστε να εμφανίζονται στο ημερολόγιο και στην<br>αρχική σελίδα τα ονόματα των ατόμων κατά προτεραιότητα αντί για τα ονόματα των<br>πελατών. Αυτό είναι χρήσιμο για μεγάλες ομάδες κρατήσεων, όπου χρησιμοποιώντας μόνο<br>το όνομα του πελάτη είναι δύσκολη η παρακολούθηση κάθε κράτησης ξεχωριστά.                                                                                                    |
| Αυτόματη συμπλήρωση ενηλίκων                                                                                        | Ναι                                                                                                    |
|                                                                                                    | Ενεργοποιήστε αυτή την επιλογή, αν θέλετε το σύστημα να συμπληρώνει αυτόματα τον<br>αριθμό της βάσης των ενηλίκων κατά την επιλογή ενός δωματίου.                                                                                                    |
|                                                                                                    |                                                                                                    |
| Προεπιλεγμένη κατάσταση                                                                                             | Προσωρινή 🔹                                                                                                    |
| Προεπιλεγμένη κατάσταση                                                                                             | Προσωρινή<br>Επιλέξτε την προεπιλεγμένη κατάσταση κράτησης για τις κρατήσεις που εισάγονται<br>χειροκίνητα στο σύστημα.                                                                                                    |
| Προεπιλεγμένη κατάσταση<br>Χωρίς όριο διανυκτερεύσεων                                                               | Προσωρινή •<br>Επιλέξτε την προεπιλεγμένη κατάσταση κράτησης για τις κρατήσεις που εισάγονται χειροκίνητα στο σύστημα.                                                                                                    |
| Προεπιλεγμένη κατάσταση<br>Χωρίς όριο διανυκτερεύσεων                                                               | Προσωρινή       ▼         Επιλέξτε την προεπιλεγμένη κατάσταση κράτησης για τις κρατήσεις που εισάγονται χειροκίνητα στο σύστημα.         Όχι         Ενεργοποιήστε αυτή την επιλογή, αν έχετε κρατήσεις με διαμονή για περισσότερες από 100 νύχτες. Σε αυτήν την περίπτωση, δεν θα γίνει αυτόματος υπολογισμός της κανονικής πμής.                                                                                                    |
| Προεπιλεγμένη κατάσταση<br>Χωρίς όριο διανυκτερεύσεων<br>Δυνατότητα κράτησης χωρίς διανυκτερεύσεις                  | Προσωρινή ▼<br>Επιλέξτε την προεπιλεγμένη κατάσταση κράτησης για τις κρατήσεις που εισάγονται<br>χειροκίνητα στο σύστημα.<br>Συχι<br>Ενεργοποιήστε αυτή την επιλογή, αν έχετε κρατήσεις με διαμονή για περισσότερες από 100<br>νύχτες. Σε αυτήν την περίπτωση, δεν θα γίνει αυτόματος υπολογισμός της κανονικής τιμής.                                                                                                    |
| Προεπιλεγμένη κατάσταση<br>Χωρίς όριο διανυκτερεύσεων<br>Δυνατότητα κράτησης χωρίς διανυκτερεύσεις                  | Προσωρινή       ▼         Επιλέξτε την προεπιλεγμένη κατάσταση κράτησης για τις κρατήσεις που εισάγονται χειροκίνητα στο σύστημα.         Όχι         Ενεργοποιήστε αυτή την επιλογή, αν έχετε κρατήσεις με διαμονή για περισσότερες από 100 νύχτες. Σε αυτήν την περίπτωση, δεν θα γίνει αυτόματος υπολογισμός της κανονικής τιμής.         Όχι         Ενεργοποιήστε αυτή την επιλογή, αν θέλετε να έχετε κρατήσεις και χωρίς διανυκτερεύσεις.             |
| Προεπιλεγμένη κατάσταση<br>Χωρίς όριο διανυκτερεύσεων<br>Δυνατότητα κράτησης χωρίς διανυκτερεύσεις<br>Μόνο ενήλικες | Προσωρινή       ▼         Επιλέξτε την προεπιλεγμένη κατάσταση κράτησης για τις κρατήσεις που εισάγονται χειροκίνητα στο σύστημα.         Όχι         Ενεργοποιήστε αυτή την επιλογή, αν έχετε κρατήσεις με διαμονή για περισσότερες από 100 νύχτες. Σε αυτήν την περίπτωση, δεν θα γίνει αυτόματος υπολογισμός της κανονικής τιμής.         Όχι         Ενεργοποιήστε αυτή την επιλογή, αν θέλετε να έχετε κρατήσεις και χωρίς διανυκτερεύσεις.         Όχι |

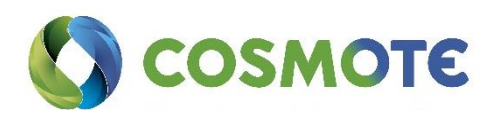

| Χρήση scanner διαβατηρίων<br>Παρακολούθηση χρόνου άφιξης/αναχώρησης | Όχι           Ενεργοποιήστε αυτή την επιλογή, αν διαθέτετε scanner διαβατηρίων GESVI/AdaSoft και επιθυμείτε να εισάγετε εύκολα στοιχεία ατόμων στις κρατήσεις.           Χωρίς παρακολούθηση ωρών αφίξεων/αναχωρήσεων         ▼           Χρησιμοποιήστε αυτή την επιλογή αν θέλετε να παρακολουθείτε τους χρόνους άφιξης και αναχώρησης από την αρχική σελίδα, το παράθυρο κράτησης και τις σχετιζόμενες αναφορές. Η επιλογή αυτή σχετίζεται συνήθως με διαμερίσματα και παράδοση/παραλαβή κλειδιών |
|---------------------------------------------------------------------|----------------------------------------------------------------------------------------------------|
| Monitor security deposit                                            | Όχι<br>Use this option if you want to monitor the security deposit in the reservation window.<br>Usually this is related to apartments and the process of receiving/returning security deposit.                                                                                                    |
| Άτομα                                                               |                                                                                                    |
| Χρήση και δεύτερου επώνυμου                                         | Όχι<br>Επιλέξτε "ναι" αν επιθυμείτε να καταχωρείτε και δεύτερο επώνυμο (ισπανόφωνες χώρες).                                                                                                    |
| Χρήση δραστηριότητας στα άτομα                                      | τχι<br>Επιλέξτε "ναι" αν επιθυμείτε να καταχωρείτε και τη δραστηριότητα/επάγγελμα των ατόμων<br>στα δωμάτια.                                                                                                    |
| Χρήση χώρας κατοικίας για τα άτομα                                  | Όχι<br>Επιλέξτε "ναι" αν επιθυμείτε να καταχωρείτε και την χώρα διαμονής για τα άτομα.                                                                                                    |
| Χρήση τόπου κατοικίας για τα άτομα                                  | Όχι<br>Επιλέξτε "ναι" αν επιθυμείτε να καταχωρείτε και τον τόπο διαμονής για τα άτομα.                                                                                                    |
| Χρήση τόπου γέννησης για τα άτομα                                   | <b>Όχι</b><br>Επιλέξτε "ναι" αν επιθυμείτε να καταχωρείτε και τον τόπο γέννησης για τα άτομα.                                                                                                    |
| Χρήση χώρας έκδοσης για τα άτομα                                    | Όχι<br>Επιλέξτε "ναι" αν επιθυμείτε να καταχωρείτε και την χώρα έκδοσης (διαβατήρια).                                                                                                    |
| Χρήση προέλευσης και προορισμού                                     | Όχι<br>Επιλέξτε "ναι" αν επιθυμείτε να καταχωρείτε τον τόπο προέλευσης και προορισμού για τα<br>άτομα.                                                                                                    |
|                                                                     | Αποθήκευση                                                                                                    |

### Ρυθμίσεις Ημερολογίου

Εδώ μπορούμε να ρυθμίσουμε πως θα βλέπουμε τις κρατήσεις στο ημερολόγιο. Και εδώ τα πεδία είναι ήδη προ συμπληρωμένα από την εφαρμογή, και μπορούμε να τα αποδεχτούμε ή να τα τροποποιήσουμε

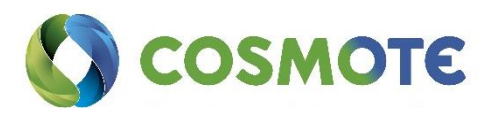

| Στρογγυλεμένες γωνίες     | ιχσ             |                       |
|---------------------------|-----------------|-----------------------|
| Τραπεζοειδής/λοξή προβολή | ιχσ             |                       |
| Οργάνωση δωματίων κατά    | Ομάδες δωματίων | Ŧ                     |
| Χρώματα κρατήσεων με βάση | Πληρωμή         | ×                     |
| Χρώμα                     | Προσωρινή       | Επλογή                |
|                           | Επιβεβαιωμένη   | Επιλογή               |
|                           | Check-in        | Επιλογή               |
|                           | Check-out       | Επλογή                |
|                           |                 | Ημερολόγιο Αποθήκευση |

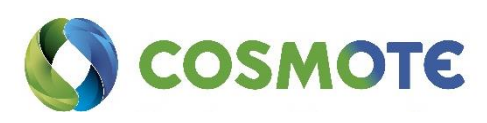

### Επιλογές Αναφορών

Επιπλέον έχουμε την δυνατότητα να ρυθμίσουμε πως θα βλέπουμε τις αναφορές, αν θα υπάρχουν κείμενα, εμφάνιση ημέρας και ώρας, αν θα εμφανίζονται οι παρατηρήσεις, καθώς και αν θα εξαιρείτε ο φόρος διαμονής. Και εδώ τα πεδία είναι ήδη προ συμπληρωμένα από την εφαρμογή, και μπορούμε να τα αποδεχτούμε ή να τα τροποποιήσουμε.

| Κείμενο κάτω από το λογότυπο |                                                                                                    |
|------------------------------|----------------------------------------------------------------------------------------------------|
|                              | Ορίστε ένα κείμενο που θα εμφανίζεται κάτω από τον τίτλο και το λογότυπο του<br>καταλύματος στις επιλογές Εκτυπωτής/PDF. Μπορείτε να χρησιμοποιήσετε τον κώδικα<br>HTML. |
| Κείμενο σε υποσέλιδο         |                                                                                                    |
|                              | Ορίστε ένα κείμενο που θα εμφανίζεται στο τέλος κάθε αναφοράς στις επιλογές<br>Εκτυπωτής/PDF. Μπορείτε να χρησιμοποιήσετε τον κώδικα HTML.                               |
| Εμφάνιση ημερομηνίας / ώρας  | Τχ                                                                                                    |
|                              | Ενεργοποιήστε αυτή την επιλογή εάν θέλετε να εμφανίζεται η τρέχουσα ημερομηνία και<br>ώρα στο τέλος κάθε αναφοράς στις επιλογές Εκτυπωτής/PDF.                           |
| Μη αποκοπή παρατηρήσεων      | τχι                                                                                                    |
|                              | Ενεργοποιήστε αυτή την επιλογή αν δεν θέλετε τα πεδία με παρατηρήσεις να περιορίζονται<br>στους 50 χαρακτήρες για εξοικονόμηση χώρου.                                    |
| Εξαίρεση φόρου διαμονής      | Ιχσ                                                                                                    |
|                              | Ο φόρος διαμονής θα εξαιρεθεί από τις αναφορές 04 και 07 εάν υπάρχει πληρωμή με το<br>ίδιο ποσό ή το πλήρες ποσό.                                                        |
|                              | Αποθήκευση                                                                                                    |

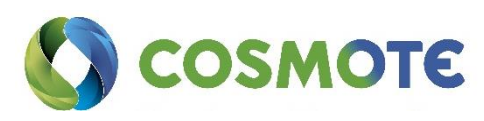

### Επιλογές Τιμολόγησης

Στις Επιλογές Τιμολόγησης έχουμε την δυνατότητα να καθορίσουμε πως θα φαίνονται στα τιμολόγια/ αποδείξεις κλπ τα βασικά στοιχεία, όπως η εμφάνιση αρνητικών τιμών, η ομαδοποίηση παρόμοιων γραμμών τιμολογίου, η ξεχωριστή τιμολόγηση επιπλέον φόρων, ο τύπος φόρου καθαρισμού (αν υπάρχει), η εμφάνιση του τρόπου πληρωμής και παρατηρήσεων στα φορολογικά στοιχεία. Και εδώ τα πεδία είναι ήδη προ συμπληρωμένα από την εφαρμογή, και μπορούμε να τα αποδεχτούμε ή να τα τροποποιήσουμε.

| Εμφάνιση αρνητικών τιμών στα πιστωτικά τιμολόγια | τχι<br>Ορίστε την επιλογή αυτή ως "ναι" αν επιθυμείτε τα ποσά στα πιστωτικά τιμολόγια να είναι                                                                                                    |
|--------------------------------------------------|----------------------------------------------------------------------------------------------------|
| Ουαδοποίηση παρόμοιων νραμμών τιμολονίου         | με αρνητικό πρόσημο. Στην Ελλάδα αυτή η επιλογή πρέπει να είναι πάντα "όχι".<br>Ναι                                                                                                    |
|                                                  | Ενεργοποιήστε αυτή την επιλογή αν θέλετε παρόμοιες γραμμές τιμολογίου να<br>ομαδοποιηθούν σε ένα τιμολόγιο.                                                                                                    |
| Ξεχωριστή τιμολόγηση επιπλέον φόρων              | Ναι<br>Επιλέξτε αυτήν την επιλογή αν θέλετε οι extra φόροι να εκδοθούν σε ξεχωριστό τιμολόγιο.                                                                                                    |
| Τύπος φόρου καθαρισμού                           | tax_per_day (Φόρος Διαμονής - GREEK_TOURISM_TAX)                                                                                                    |
|                                                  | Επιλέξτε ποιός φορολογικός συντελεστής θα χρησιμοποιείται στη χρέωση καθαρισμού. Η<br>λίστα περιλαμβάνει όλους τους φόρους που έχετε καταχωρήσει στο σύστημα. Αν δεν<br>εμφανίζεται καμία επιλογή βεβαιωθείτε πως έχετε δημιουργήσει τουλάχιστον ένα φόρο. |
| Εμφάνιση τρόπων πληρωμής                         | Όχι<br>Ενεονοποιάστε αυτά την επιλογά εάν θέλετε να εινοανίζονται οι τρόποι πληρωμής στα                                                                                                    |
|                                                  | Ενεργοποιηστε αυτή την επιλογή εαν σελετε να εμφανίζονται οι τροποι πληριορής στα<br>τιμολόγια.                                                                                                    |
| Χρήστη παρατηρήσεων στα τιμολόγια                | Οχι<br>Ενεργοποιήστε αυτή την επιλογή εάν θελετε να εμφανίζονται οι παρατηρήσεις των<br>τιμολογίων.                                                                                                    |
|                                                  | Αποθήκευση                                                                                                    |

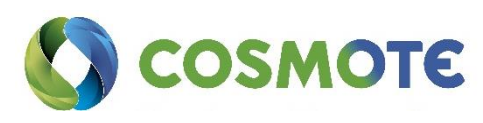

### Τιμολογιακή πολιτική

Εδώ έχουμε την δυνατότητα να ορίσουμε την Τιμολογιακή πολιτική του ξενοδοχείου όπως τις Σεζόν, τα Ειδικά ημερολόγια, τους Τιμοκαταλόγους, Τρόπους Πληρωμής, καθώς και τις Ειδικές τιμές. Μπορούμε να έχουμε όσους διαφορετικούς τιμοκαταλόγους χρειάζονται. Για να δημιουργήσουμε έναν τιμοκατάλογο πρέπει αρχικά να δημιουργήσουμε τις σεζόν και έπειτα να ορίσουμε τις ημερομηνίες των σεζών σε ένα ειδικό ημερολόγιο σεζόν.

| 🛗 Ειδικά ημερολόγια | € Τιμοκατάλογοι                        |
|---------------------|----------------------------------------|
| 🛱 Ειδικές τιμές     |                                        |
|                     | ∰ Ειδικά ημερολόγια<br>௴ Ειδικές τιμές |

### Σεζόν

Εδώ μπορούμε να δημιουργήσουμε ή να τροποποιήσουμε κάποια από τις υπάρχουσες Σεζόν. Επιλέγουμε τίτλο, χρώμα και σειρά προτεραιότητας.

| Σεζόν "Κλειστά" |         |
|-----------------|---------|
| Τίτλος          | Κλειστά |
| Χρώμα           | Επιλογή |
| Σειρά           | •       |
|                 | Акиро   |

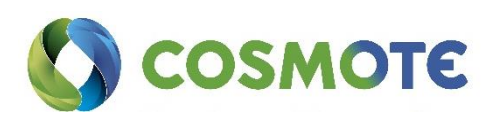

### Ειδικά ημερολόγια

Τα ειδικά ημερολόγια σχετίζονται είτε με σεζόν (ημερολόγια σεζόν), είτε με κάτι που μπορεί να είναι ενεργό ή όχι (ημερολόγια ναι/όχι). Χρησιμοποιούνται σε διάφορα σημεία του συστήματος αλλά κυρίως στους τιμοκαταλόγους.

Για να φτιάξουμε ένα ειδικό ημερολόγιο, πατάμε το κουμπί «Νέο Ημερολόγιο». Επιλέγουμε τύπο ημερολογίου «Ημερολόγιο Σεζόν». Κάνουμε κλικ πάνω στο κουμπί με το όνομα της σεζόν που θέλουμε. Δεν ξεχνάμε να αποθηκεύσουμε.

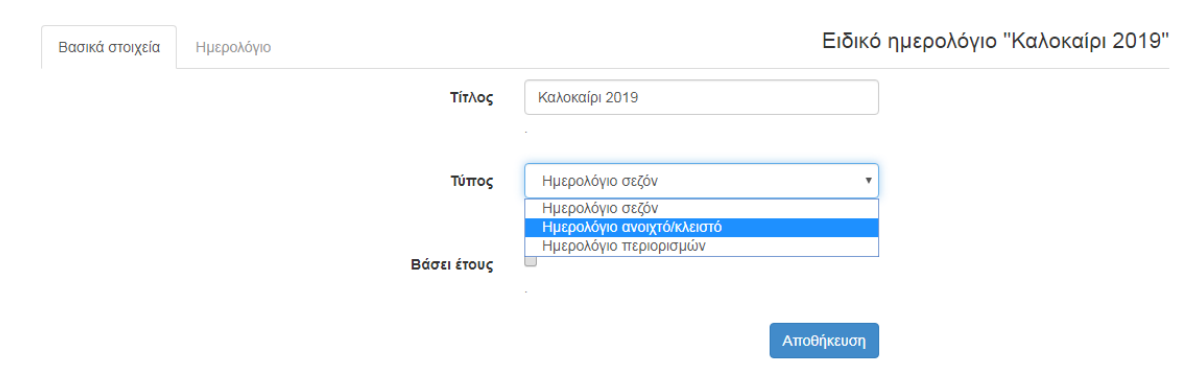

Στη συνέχεια μπορούμε να μεταβούμε στο ΤΑΒ Ημερολόγιο και να ορίσουμε τις περιόδους.

| Βασικά     | στα    | οιχεί | ά      |      | Hμε    | ρολά   | όγιο   |        |        |           |           |           |           |           |           |           |          |                 |          |              |              |                 |                 |                 |           |           |           |           |           |           |           | Ειδικό   | ημερολόγ                               | /10 "2019     |
|------------|--------|-------|--------|------|--------|--------|--------|--------|--------|-----------|-----------|-----------|-----------|-----------|-----------|-----------|----------|-----------------|----------|--------------|--------------|-----------------|-----------------|-----------------|-----------|-----------|-----------|-----------|-----------|-----------|-----------|----------|----------------------------------------|---------------|
| Κλειστό    |        | Χα    | μηλ    | ή σε | ζόν    |        | Meo    | σαία   | σεζα   | óv        | Y         | ψηλι      | ή σε      | ζόν       |           |           |          |                 |          |              |              |                 |                 |                 |           |           |           | < 2       | 20        | 19        |           | Υπόμνημα | Εργαλεία 1                             | Εργαλεία 2    |
| IAN        | 1      | 2     | 3      | 4    | 5      | 6      | 7      | 8      | 9      | <b>10</b> | <b>11</b> | <b>12</b> | <b>13</b> | <b>14</b> | <b>15</b> | <b>16</b> | 17<br>17 | 18 <sup>-</sup> | 19<br>19 | 20 2<br>20 2 | 1            | <b>22</b><br>22 | <b>23</b><br>23 | <b>24</b><br>24 | <b>25</b> | <b>26</b> | <b>27</b> | <b>28</b> | <b>29</b> | <b>30</b> | <b>31</b> | Από      | 01/12/2019                             |               |
| ФЕВ        | 1      | 2     | 3      | 4    | 5      | 6      | 7      | 8      | 9      | 10        | 11        | 12        | 13        | 14        | 15        | 16        | 17       | 18              | 19       | 20 2         | 1            | 22              | 23              | 24              | 25        | 26        | 27        | 28        |           |           |           | Μέχρι    | 31/12/2019                             | i             |
| MAP<br>ANP | 1      | 2     | 3<br>3 | 4    | 5<br>5 | 6<br>6 | 7<br>7 | 8<br>8 | 9<br>9 | 10<br>10  | 11<br>11  | 12<br>12  | 13<br>13  | 14<br>14  | 15<br>15  | 16<br>16  | 17<br>17 | 18<br>18        | 19<br>19 | 20 2<br>20 2 | 1<br>21      | 22<br>22        | 23<br>23        | 24<br>24        | 25<br>25  | 26<br>26  | 27<br>27  | 28<br>28  | 29<br>29  | 30<br>30  | 31        | Μέρες    | 🖉 Δευ.                                 | 🗹 Παρ.        |
| MAĨ        | 1      | 2     | 3      | 4    | 5      | 6      | 7      | 8      | 9      | 10        | 11        | 12        | 13        | 14        | 15        | 16        | 17       | 18              | 19       | 20 2         | 21 :         | 22              | 23              | 24              | 25        | 26        | 27        | 28        | 29        | 30        | 31        |          | <ul> <li>Τρί.</li> <li>Τετ.</li> </ul> | ✓ Σάβ. ✓ Κυρ. |
| ΙΟΥΛ       | 1<br>1 | 2     | 3      | 4    | э<br>5 | 6      | 7<br>7 | 8<br>8 | 9<br>9 | 10        | 11<br>11  | 12        | 13<br>13  | 14<br>14  | 15<br>15  | 16<br>16  | 17<br>17 | 18<br>18        | 19<br>19 | 20 2         | 21 :<br>21 : | 22<br>22        | 23<br>23        | 24<br>24        | 25<br>25  | 26<br>26  | 27<br>27  | 28<br>28  | 29<br>29  | 30<br>30  | 31        | 2010     | Πέμ.                                   |               |
| AYF        | 1      | 2     | 3      | 4    | 5      | 6      | 7      | 8      | 9      | 10        | 11        | 12        | 13        | 14        | 15        | 16        | 17       | 18              | 19       | 20 2         | 21 :         | 22              | 23              | 24              | 25        | 26        | 27        | 28        | 29        | 30        | 31        | ως       | Κλειστό                                | •             |
| OKT        | 1      | 2     |        | 4    | 5      | 6      | 7      | 8<br>8 | 9      | 10        | 11        | 12        | 13<br>13  | 14<br>14  | 15<br>15  | 16<br>16  | 17<br>17 | 18              | 19<br>19 | 20 2<br>20 2 | ст<br>21     | 22<br>22        | 23<br>23        | 24<br>24        | 25<br>25  | 26<br>26  | 27<br>27  | 28<br>28  | 29<br>29  | 30<br>30  | 31        |          | Όρισε                                  |               |
| NOE        | 1      | 2     | 3      | 4    | 5      | 6      | 7      | 8      | 9      | 10        | 11        | 12        | 13        | 14        | 15        | 16        | 17       | 18              | 19       | 20 2         | 1            | 22              | 23              | 24              | 25        | 26        | 27        | 28        | 29        | 30        |           |          |                                        | ava a coá     |
| ΔΕΚ        | 1      | 2     | 3      | 4    | 5      | 6      | 7      | 8      | 9      | 10        | 11        | 12        | 13        | 14        | 15        | 16        | 17       | 18              | 19       | 20 2         | 21           | 22              | 23              | 24              | 25        | 26        | 27        | 28        | 29        | 30        | 31        | Alloon   | KEUOIT EII                             | αναφορα       |

Διαγραφή Αντίγραφο

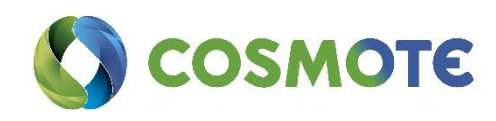

### Τιμοκατάλογοι

Για να μπορέσουμε να καταχωρήσουμε τους τιμοκαταλόγους μας, πηγαίνουμε στην Τιμολόγηση. Εκεί μπορούμε να δημιουργήσουμε έναν νέο, ή να επεξεργαστούμε κάποιον από τους υπάρχοντες.

Επιλέγουμε βάση της τιμολογιακής πολιτικής του ξενοδοχείου: Τίτλο, Νόμισμα, Τύπος, Χρήση μεικτής αξίας στις ειδικές τιμές και Στρογγυλοποίηση, αν είναι τιμοκατάλογος πόρτας, Σύνδεση με μη επιστρέψιμες τιμές, και Τύπο φόρου καθαρισμού. Δεν ξεχνάμε να αποθηκεύσουμε. Αν ο Τύπος είναι Βάση Σεζόν, τότε θα πρέπει να γίνει επιλογή της Σεζόν, βάση αυτών που ορίστηκαν παραπάνω.

Τιμοκατάλογος "Υψηλή Σεσόν 2019"

| Βασικά στοιχεία Τιμές Επιπλέον κοεβάτια | Τιμές για μονά χράσηΓεύματα                                                                                                    |
|-----------------------------------------|----------------------------------------------------------------------------------------------------|
| Πολιτική ακύρωσης                       | under für den der Antennen an einen Steinen Antennen Steinen der eine Steine den sonen sonen der Steine der son                                                                                                    |
|                                         |                                                                                                    |
| Τίτλος                                  | Υψηλή Σεσόν 2019                                                                                                    |
|                                         |                                                                                                    |
| Νόμισμα                                 | Euro (EUR)                                                                                                    |
|                                         |                                                                                                    |
| Τύπος                                   | Μέσα με το μέσα                                                                                                    |
|                                         | Βάσει σεζόν                                                                                                    |
| Χρήση μεικτής αξίας στις ειδικές τιμές  |                                                                                                    |
|                                         |                                                                                                    |
| Στρογγυλοποίηση                         | 8                                                                                                    |
|                                         | Ενεργοποίηστε αυτή την επιλογή αν θέλετε τα παραστατικά που εκδίδετε να στρογγυλοποιούνται στα πέντε λεπτά.                                                                                                    |
| Τιμοκατάλογος πόρτας                    | 8                                                                                                    |
|                                         | Αυτός είναι ο επίσημος τιμοκατάλογος για κρατήσεις που πραγματοποιούνται απευθείας, χωρίς κανένα πρακτορείο κρατήσεων. Αυτός<br>ο τιμοκατάλογος καθορίζει τις περιόδους που το κατάλυμα είναι κλειστό. Εάν δεν έχετε κανέναν τιμοκατάλογο ακόμα, δημιουργήστε<br>έναν μέσα από τις ρυθμίσεις.                                                                  |
| Σύνδεση με μη επιστρέψιμες τιμές        | 2                                                                                                    |
|                                         | Ενεργοποιήστε αυτή την επιλογή αν επιθυμείτε οι μη επιστρέψιμες τιμές να συνδεθούν ως έκπτωση σε ποσό ή σε ποσοστό με τις<br>κανονικές τιμές του τιμοκαταλόγου. Με αυτό τον τρόπο, δεν χρειάζεται να συντηρείτε τις μη επιστρέψιμες τιμές, δεδομένου ότι αυτές θα<br>ενημερώνονται αυτόματα από τις κανονικές τιμές βάσει της έκπτωσης που θα θέσετε παρακάτω. |
|                                         |                                                                                                    |
| Τύπος φόρου καθαρισμού                  | T                                                                                                    |
|                                         | Επιλέξτε ποιός φορολογικός συντελεστής θα χρησιμοποιείται στη χρέωση καθαρισμού. Η λίστα περιλαμβάνει όλους τους φόρους που<br>έχετε καταχωρήσει στο σύστημα. Αν δεν εμφανίζεται καμία επιλογή βεβαιωθείτε πως έχετε δημιουργήσει τουλάχιστον ένα φόρο.                                                                                                    |
|                                         | Αποθήκευση                                                                                                    |

Για να δημιουργηθεί ένας τιμοκατάλογος, επιλέγουμε Ρυθμίσεις/ Τιμοκατάλογοι. Κάνουμε κλικ στο «Νέος Τιμοκατάλογος».

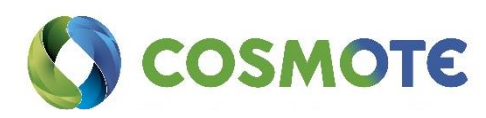

### Βασικά Στοιχεία Τιμοκαταλόγου

Τιμοκατάλογος "Υψηλή Σεσόν 2019"

Εδώ μπορούμε να δώσουμε ένα χαρακτηριστικό τίτλο στον τιμοκατάλογο και να επιλέξουμε το νόμισμα που επιθυμούμε. Επιλέγουμε το ειδικό ημερολόγιο που ισχύει για το συγκεκριμένο τιμοκατάλογο.

Αν οι τιμές των δωματίων είναι διαφορετικές για τις ημέρες τις εβδομάδας (πχ. τα Σαββατοκύριακα είναι πιο υψηλές τιμές από τις υπόλοιπες ημέρες της εβδομάδας, τότε επιλέγουμε «Μέρα με τη μέρα»). Δεν ξεχνάμε να αποθηκεύσουμε.

Βασικά στοιχεία Τιμές Επιπλέον κρεβάτια Τιμές για μονή χρήση Γεύματα Ειδικές τιμές Φόροι και χρεώσεις Περιορισμοί Πολιτική ακύρωσης Υψηλή Σεσόν 2019 Τίτλος Euro (EUR) Νόμισμα Τύπος Μέρα με τη μέρα Βάσει σεζόν 1 Χρήση μεικτής αξίας στις ειδικές τιμές • Στροννυλοποίηση Ενεργοποίηστε αυτή την επιλογή αν θέλετε τα παραστατικά που εκδίδετε να στρογγυλοποιούνται στα πέντε λεπτά. Τιμοκατάλογος πόρτας Αυτός είναι ο επίσημος τιμοκατάλογος για κρατήσεις που πραγματοποιούνται απευθείας, χωρίς κανένα πρακτορείο κρατήσεων. Αυτός ο τιμοκατάλογος καθορίζει τις περιόδους που το κατάλυμα είναι κλειστό. Εάν δεν έχετε κανέναν τιμοκατάλογο ακόμα, δημιουργήστε έναν μέσα από τις ρυθμίσεις Σύνδεση με μη επιστρέψιμες τιμές 1 Ενεργοποιήστε αυτή την επιλογή αν επιθυμείτε οι μη επιστρέψιμες τιμές να συνδεθούν ως έκπτωση σε ποσό ή σε ποσοστό με τις κανονικές τιμές του τιμοκαταλόγου. Με αυτό τον τρόπο, δεν χρειάζεται να συντηρείτε τις μη επιστρέψιμες τιμές, δεδομένου ότι αυτές θα ενημερώνονται αυτόματα από τις κανονικές τιμές βάσει της έκπτωσης που θα θέσετε παρακάτω EUR 🔻 20 Τιμές έκπτωσης (διαφορά) σε EUR ή ποσοστιαία με βάση τις κανονικές τιμές. . Τύπος φόρου καθαρισμού Επιλέξτε ποιός φορολογικός συντελεστής θα χρησιμοποιείται στη χρέωση καθαρισμού. Η λίστα περιλαμβάνει όλους τους φόρους που έχετε καταχωρήσει στο σύστημα. Αν δεν εμφανίζεται καμία επιλογή βεβαιωθείτε πως έχετε δημιουργήσει τουλάχιστον ένα φόρο Αποθήκευση

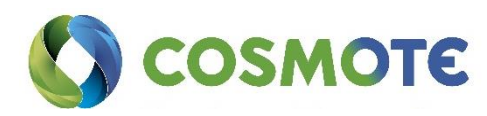

### Τιμές

Εδώ έχουμε την δυνατότητα να καταχωρούμε τις τιμές ανά σεζόν και ανά τύπο δωματίου. Θα πρέπει να γίνει καταχώρηση της τιμής, για κάθε τύπο δωματίου, για όλες τις ημέρες. Επιλέγουμε Αποθήκευση.

| ποθήκειματη |                |                |                |                | Από               |                                                                |                                        |    |
|-------------|----------------|----------------|----------------|----------------|-------------------|----------------------------------------------------------------|----------------------------------------|----|
| noorkeoor   |                |                |                |                | 01/06/2019        |                                                                |                                        | i  |
| 25/07/2019  |                |                | < ► ≫          |                | Μέχρι             |                                                                |                                        |    |
|             | 25 Ιουλ<br>Πεμ | 26 Ιουλ<br>Παρ | 27 Ιουλ<br>Σαβ | 28 Ιουλ<br>Κυρ | 31/08/2019        |                                                                |                                        | i  |
| Studio      | Κανονική τιμή  | Κανονική τιμή  | Κανονική τιμή  | Κανονική τιμή  | Μέρες             | Δευ.                                                           | 🔲 Τρι.                                 |    |
|             | 80,00          | 100,00         | 100,00         | 100,00         |                   | <ul> <li>Τετ.</li> <li>Παρ.</li> <li>Κυο</li> </ul>            | <ul> <li>Πεμ.</li> <li>Σαβ.</li> </ul> |    |
|             | Μη επιστρ.     | Μη επιστρ.     | Μη επιστρ.     | Μη επιστρ.     |                   | Rop.                                                           |                                        |    |
|             | 80,00          | 100,00         | 100,00         | 100,00         | ιυποι<br>δωματίων | <ul> <li>Studio</li> <li>Δίκλινο</li> <li>Μονάκληνο</li> </ul> |                                        |    |
| Δίκλινο     | Κανονική τιμή  | Κανονική τιμή  | Κανονική τιμή  | Κανονική τιμή  |                   |                                                                |                                        |    |
|             | 70,00          | 80,00          | 80,00          | 80,00          | Κανονική          |                                                                |                                        |    |
|             | Μη επιστρ.     | Μη επιστρ.     | Μη επιστρ.     | Μη επιστρ.     | τιμή              | 100                                                            | Καθα                                   | ρ. |
|             | 70,00          | 80,00          | 80,00          | 80,00          | 🔲 Μη επιστρ.      | 0,00                                                           | Καθα                                   |    |
| Μονόκλινο   | Κανονική τιμή  | Κανονική τιμή  | Κανονική τιμή  | Κανονική τιμή  |                   | Όρισε                                                          |                                        |    |
|             | 60,00          | 50,00          | 50,00          | 50,00          |                   |                                                                |                                        |    |
|             | Μη επιστρ.     | Μη επιστρ.     | Μη επιστρ.     | Μη επιστρ.     |                   |                                                                |                                        |    |
|             | 60,00          | 50,00          | 50,00          | 50,00          |                   |                                                                |                                        |    |

Τιμοκατάλογος "Υψηλή Σεσόν 2019"

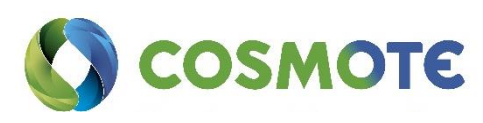

### Επιπλέον κρεβάτια

Αν υπάρχει extra χρέωση για τα επιπλέον κρεβάτια (άτομα), καταχωρούμε τις τιμές σε αυτή την καρτέλα. Αν δεν υπάρχουν χρεώσεις για τα επιπλέον κρεβάτια, αφήνουμε κενή την καρτέλα (μηδενική). Η χρέωση στα επιπλέον κρεβάτια, μπορεί να είναι επιπλέον χρέωση (διαφορά) σε EUR ή ποσοστιαία % με βάση τις κανονικές τιμές, για ενήλικες και παιδιά ανά τύπο δωματίου.

Τιμοκατάλογος "Υψηλή Σεσόν 2019"

| κά στοιχεία Τιμές Ε           | πιπλέον κρεβάτια     | Τιμές γι <mark>α μονή χρή</mark> ση | Γεύματα    | Ειδικές τιμές | Φόροι και χρεώσεις | Περιορισμοί |
|-------------------------------|----------------------|-------------------------------------|------------|---------------|--------------------|-------------|
| ική ακύρωσης                  |                      |                                     |            |               |                    |             |
| <b>πλέον χρεώσεις</b> (διαφορ | οά) σε EUR ή ποσοστι | αία με βάση τις <b>κανονι</b> ι     | κές τιμές. |               |                    |             |
|                               | Evń                  | λικες                               |            |               |                    |             |
|                               | 20,00                | % •                                 |            |               |                    |             |
| Studio                        | Па                   | ιιδιά                               |            |               |                    |             |
|                               | 10,00                | % •                                 |            |               |                    |             |
|                               | Ενή                  | λικες                               |            |               |                    |             |
|                               | 10,00                | EUR 🔻                               |            |               |                    |             |
| Δίκλινο                       | Πα                   | ιιδιά                               |            |               |                    |             |
|                               | 5,00                 | EUR 🔻                               |            |               |                    |             |
|                               | Ενή                  | λικες                               |            |               |                    |             |
| / .                           | 10,00                | EUR 🔻                               |            |               |                    |             |
| Μονοκλινο                     | Πα                   | ιιδιά                               |            |               |                    |             |
|                               | 5,00                 | EUR •                               |            |               |                    |             |
|                               | Ενή                  | λικες                               |            |               |                    |             |
| - / .                         | 20,00                | % •                                 |            |               |                    |             |
| Τρικλινο                      | Πα                   | ιιδιά                               |            |               |                    |             |
|                               | 10,00                | % •                                 |            |               |                    |             |

Διαγραφή Αντίγραφο

Κλείσιμο

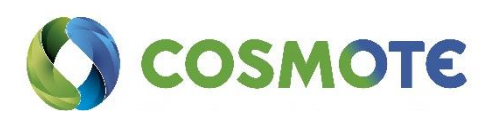

### Τιμές για μονή χρήση

Οι τιμές τις οποίες χρεώνεται ο πελάτης αν κάνει κράτηση δωματίου μεγαλύτερης χωρητικότητας. Για παράδειγμα, αν γίνει κράτηση για ένα δίκλινο δωμάτιο για διαμονή ενός μόνο ατόμου, ενώ το δωμάτιο είναι για δύο άτομα. Αν υπάρχουν διαφορετικές τιμές για μονή χρήση, ορίζετε εδώ.

| καταλύγος τψη                          | λή Σεσόν 201        | 19"                                |                       |                    |                           |             |
|----------------------------------------|---------------------|------------------------------------|-----------------------|--------------------|---------------------------|-------------|
| σικά στοιχεία Τιμές<br>λιτική ακύρωσης | Επιπλέον κρεβάτια   | Τιμές για μονή χρήση               | Γεύματα               | Ειδικές τιμές      | Φόροι και χρεώσεις        | Περιορισμοί |
| <b>Τιμές έκπτωσης</b> (διαφορά)        | σε EUR ή ποσοστιαία | ι με βάση τις <b>κανονικές τι</b>  | <b>μές</b> . Όπου υπό | ιρχουν μηδενικές τ | τιμές σημαίνει "μη διαθέσ | ıµo".       |
|                                        |                     | Κανονικές τι<br>Μη επιστρέψιμες τι | μές 🗹<br>μές 🗹        |                    |                           |             |
| Studio                                 | 100                 | % •                                |                       |                    |                           |             |
|                                        | 80                  | % •                                |                       |                    |                           |             |
| Δίκλινο                                | 00                  |                                    |                       |                    |                           |             |
| Δίκλινο<br>Μονόκλινο                   | 100                 | % •                                |                       |                    |                           |             |

Διαγραφή Αντίγραφο

Κλείσιμο

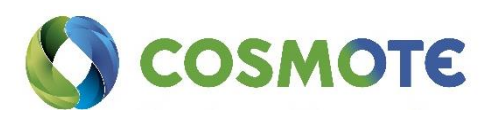

### Γεύματα

Καταχωρούμε τις τιμές για τα γεύματα για ενήλικες και παιδιά. Οι τιμές μπορεί να είναι διαφορετικές ανά σεζόν.

Bed & Breakfast: Πρωινό

Half Board: Ημιδιατροφή (πρωινό και βραδινό)

Full Board: Πλήρης διατροφή (πρωινό, μεσημεριανό και βραδινό)

Τιμοκατάλογος "Υψηλή Σεσόν 2019"

| ολιτική ακύρωσης<br>Όπου υπάρχουν μηδενικές τιμές σημ<br>Πρωινό | μαίνει "μη διαθέσιμο".<br>Ενήλικες<br>0,00<br>Παιδιά<br>0,00<br>Περιλαμβάνεται<br>€<br>Ενήλικες |  |  |
|-----------------------------------------------------------------|-------------------------------------------------------------------------------------------------|--|--|
| Όπου υπάρχουν μηδενικές τιμές σημ                               | μαίνει "μη διαθέσιμο".<br>Ενήλικες<br>0,00<br>Παιδιά<br>0,00<br>Περιλαμβάνεται<br>€<br>Ενήλικες |  |  |
| Πρωινό                                                          | Ενήλικες<br>0,00<br>Παιδιά<br>0,00<br>Περιλαμβάνεται<br>€<br>Ενήλικες                           |  |  |
|                                                                 | 0,00<br>Περιλαμβάνεται<br>💌<br>Ενήλικες                                                         |  |  |
|                                                                 | Ενήλικες                                                                                        |  |  |
| Ημιδιατροφή                                                     | 10<br>Παιδιά                                                                                    |  |  |
|                                                                 | 8<br>Περιλαμβάνεται                                                                             |  |  |
|                                                                 | Ενήλικες                                                                                        |  |  |
|                                                                 | 0,00                                                                                            |  |  |
| Πλήρης διατροφή                                                 | 0.00                                                                                            |  |  |
|                                                                 | Περιλαμβάνεται                                                                                  |  |  |
|                                                                 | Ενήλικες                                                                                        |  |  |

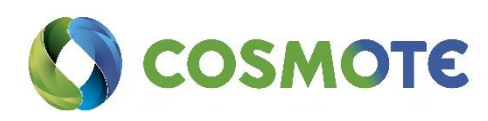

### Ειδικές

#### Τιμές

Σε αυτή την καρτέλα έχουμε την δυνατότητα να ορίσουμε τις ειδικές τιμές (προσφορές, early bird, προσφορές για κρατήσεις μακράς διάρκειας κλπ.).

Για να ορίσουμε νέα ειδική τιμή, κάνουμε κλικ στο κουμπί «Νέα ειδική τιμή».

Ειδική Τιμή: Επιλέγουμε την ειδική τιμή.

**Ισχύς (Από):** Η ημερομηνία από την οποία μπορεί κανείς να κάνει την κράτηση για να ισχύει η προσφορά.

**Ισχύς (Μέχρι):** Η ημερομηνία μέχρι και την οποία μπορεί κανείς να κάνει την κράτηση και να επωφεληθεί της προσφοράς.

Άφιξη: Επιλέγουμε το ειδικό ημερολόγιο (ανοιχτό/κλειστό) το οποίο ορίζει τις ημερομηνίες, μέσα στις οποίες μπορεί να μείνει ο πελάτης στο ξενοδοχείο και να επωφεληθεί της προσφοράς.

Δεν ξεχνάμε να αποθηκεύσουμε.

| ίέα ειδική τιμή |            |            | Ειδική τιμή           | Πασχαλινό Γεύμα                                                                             |
|-----------------|------------|------------|-----------------------|---------------------------------------------------------------------------------------------|
| τλος            | Από        | Μέχρι      | Ισχύς (Από)           | 28/04/2019                                                                                  |
|                 | 28/04/2019 | 29/04/2019 | Ισχύς (Μέχρι)         | 29/04/2019                                                                                  |
|                 |            |            | Άφιξη                 | Παπαδοπούλου                                                                                |
|                 |            |            | Πολιτική              | <ul> <li>Ημέρα άφιξης εντός περιόδου,</li> <li>εφαρμογή σε όλη την διαμονή</li> </ul>       |
|                 |            |            | Ŧ                     | <ul> <li>Οποιαδήποτε μέρα εντός περιόδου,<br/>εφαρμογή μόνο σε επιλεγμένες μέρες</li> </ul> |
|                 |            |            | Μη επιστρέψιμες τιμές | ×.                                                                                          |
|                 |            |            | Promo Code            |                                                                                             |

Τιμοκατάλογος "Υψηλή Σεσόν 2019"

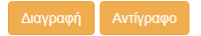

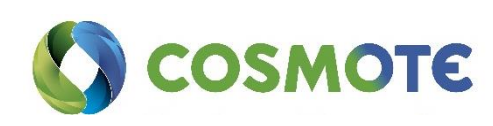

### Φόροι

**Ενεργοποιημένος:** Κάνοντας κλικ εδώ ενεργοποιούμε τον υπολογισμό φόρων στον τιμοκατάλογο.

**Περιλαμβάνεται:** Κάνουμε κλικ για να ορίσουμε αν ο φόρος περιλαμβάνεται στις τιμές ή αφήνουμε κενό αν ο φόρος δεν περιλαμβάνεται.

Τιμοκατάλογος "Υψηλή Σεσόν 2019"

| ✔ Η ενημέρωση εγγραφής έγινε επιτυχώς.                      |                                                     |                                              |                                 |                 |                           |                        |           |
|-------------------------------------------------------------|-----------------------------------------------------|----------------------------------------------|---------------------------------|-----------------|---------------------------|------------------------|-----------|
| Βασικά στοιχεία Τιμές Ε<br>Πολιτική ακύρωσης                | Ξπιπλέον κρεβάτια                                   | Τιμές για μονή χρήσ                          | τη Γεύματα                      | Ειδικές τιμές   | Φόροι και χρεώσεις        | Περιορισμοί            |           |
| Εδώ μπορείτε να ορίσετε ποι<br>τιμές. Αν δεν βλέπετε φόρους | ιοι φόροι και χρεώσεις ε<br>ς εδώ, μπορείτε να τους | ίναι ενεργοποιημένα<br>; ορίσετε στις ρυθμία | οι (δηλαδή αν οι τιμές<br>σεις. | θα υπολογίζοντι | αι με αυτούς) και ποιοι α | από αυτούς περιλαμβάνο | νται στις |
| Φόρος                                                       | Ενεργοποιημένος                                     | Περιλαμβάνεται                               | Ενεργοποιημένος<br>(Ακύρωση)    | ;               | Από                       | Μέχρι                  |           |
| ΦΠΑ                                                         | Ø                                                   | Ø                                            |                                 | 01/01/2019      |                           | 31/12/2050             | i         |
| Φόρος Διαμονής                                              | V                                                   |                                              |                                 | 01/01/2019      |                           | 31/12/2050             | <b></b>   |

Διαγραφή Αντίγραφο

Κλείσιμο

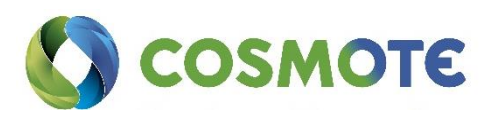

### Πολιτική Ακύρωσης

Εδώ μπορούμε να ορίσουμε την πολιτική ακύρωσης, βάση των ημερών άφιξης.

#### Τιμοκατάλογος "Υψηλή Σεσόν 2019"

| ιέα γραμμή |                   | <b>A</b> | Μέχρι             |     |
|------------|-------------------|----------|-------------------|-----|
| έχρι       | Πολιτική          |          | Πολιτική          |     |
| ) μέρες    | Χωρίς χρέωση      |          | Κανονική τιμή (%) | ,   |
| ) μέρες    | Κανονική τιμή (%) |          |                   |     |
| ) μέρες    | Πρώτη νύχτα       |          | Ποσό              | EUR |
|            |                   |          |                   |     |

#### Τρόποι Πληρωμής

Υπάρχουν ήδη 3 τρόποι πληρωμής, αλλά μπορούν να δημιουργηθούν και άλλοι.

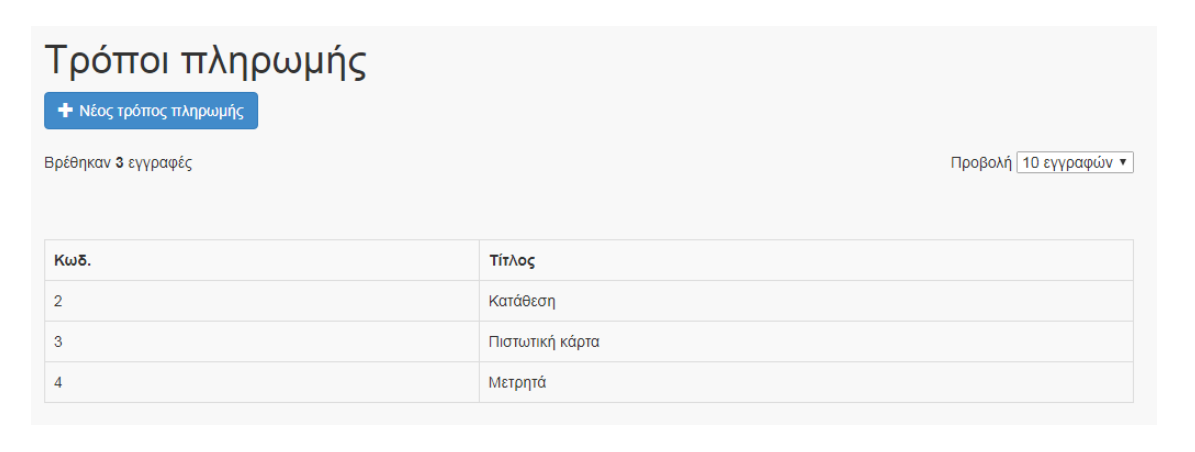

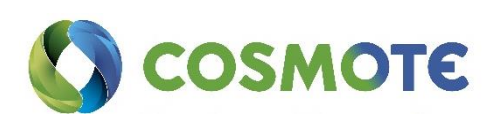

### Ειδικές τιμές

Εδώ μπορούμε να ορίσουμε ειδικές τιμές που αφορούν την διαμονή όπως Πρωινό, Early Birds κλπ.

Δίνουμε τίτλο, και επιλέγουμε αν είναι έκπτωση ή επιβάρυνση στην τιμή.

| Βασικά στοιχεία | Περιγ | ραφή Διαμονή Διατροφή        |            |
|-----------------|-------|------------------------------|------------|
| Τίτλος          | :     | Πρωινό                       |            |
|                 |       |                              |            |
| Τίτλος          | ×     | Breakfast                    |            |
|                 | Τύπος | Έκπτωση                      | ,          |
|                 |       | <b>Έκπτωση</b><br>Επιβάρυνση |            |
|                 |       |                              | Αποθήκευση |
|                 |       |                              |            |
|                 |       |                              |            |

Έπειτα δίνουμε μια μικρή περιγραφή. Υπάρχει η δυνατότητα να ανεβάσουμε και κάποια φωτογραφία. Αν η Ειδική τιμή αφορά διατροφή, πηγαίνουμε στο αντίστοιχο tab και συμπληρώνουμε τα αντίστοιχα πεδία. Αν η Ειδική τιμή αφορά διαμονή, πηγαίνουμε στο αντίστοιχο tab και συμπληρώνουμε τα αντίστοιχα πεδία.

| Ειδική τιμή "Πρωι      | /ó"                              |            |      |    |
|------------------------|----------------------------------|------------|------|----|
| Βασικά στοιχεία Περιγ  | ραφή Διαμονή Διατροφ             | ή          |      |    |
| Η λειτουργικότητα αυτι | ι χρησιμοποιείται στη μηχανή κρα | ατήσεων.   |      |    |
| Περιγραφή 🏭            |                                  |            |      |    |
| Περιγραφή 🔀            |                                  |            |      |    |
| Φωτογραφία (URL)       |                                  |            |      |    |
|                        |                                  | Αποθήκευση |      |    |
|                        | 22                               |            | COSM | OT |

#### Ειδική τιμή "Πρωινό"

| Βασικά στοιχεία Περιγραφή Δι | αμονή Διατροφή  |
|------------------------------|-----------------|
| Έκπτωση                      | 100 % •         |
| Διατροφή                     | All-inclusive   |
|                              | Ημιδιατροφή     |
|                              | Μόνο δωμάτιο    |
|                              | Πλήρης διατροφή |
|                              | 🗹 Πρωινό        |
|                              |                 |
|                              | Αποθήκευση      |

#### Ειδική τιμή "Early Birds"

| Βασικά στοιχεία Περιγραφή Δι | αμονή Διατροφή      |
|------------------------------|---------------------|
| Έκπτωση                      | 10 % •              |
| Τύπος δωματίου               | ✓ Studio            |
|                              | Δίκλινο             |
|                              | Μονόκλινο           |
|                              | Π Τρίκλινο          |
| Περιορισμός παραμονής        | Ελάχιστη παραμονή 🔹 |
| Νύχτες                       | 3 •                 |
| Διανοαφή                     | Κλείσιμο            |
|                              |                     |

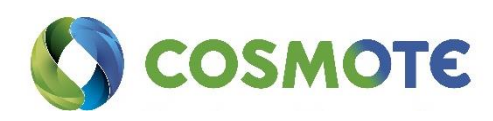

### Πρακτορεία Κρατήσεων

Τα πρακτορεία κρατήσεων είναι ΟΤΑ ή κλασικά ταξιδιωτικά γραφεία που στέλνουν κρατήσεις στο κατάλυμα. Εδώ μπορούμε να δημιουργήσουμε ή να ανανεώσουμε ένα υπάρχον αρχείο για κάθε πρακτορείο κρατήσεων που συνεργαζόμαστε ώστε να ελέγχουμε τις πωλήσεις και τις οικονομικές πληροφορίες που σχετίζονται με αυτό.

| Πρακτορεία κρατήσεων   |             |  |
|------------------------|-------------|--|
| 📾 Πρακτορεία κρατήσεων | % Συμβόλαια |  |

### Πρακτορεία Κρατήσεων

Για να καταχωρήσουμε τα πρακτορεία με τα οποία συνεργαζόμαστε, για παράδειγμα booking.com, TUI κλπ. επιλέγουμε το αντίστοιχο ή δημιουργούμε ένα νέο.

Πρακτορείο "booking.com"

| ,                                                                                                    |  |  |  |
|----------------------------------------------------------------------------------------------------|--|--|--|
| οιχο                                                                                                    |  |  |  |
|                                                                                                    |  |  |  |
| , όταν<br>ν<br>όλες τ<br>ξανά.                                                                                                    |  |  |  |
|                                                                                                    |  |  |  |
| Αυτό καθορίζει εάν η χρέωση για μια κράτηση έχει γίνει στο πρακτορείο κρατήσεων ή στον πελάτη της<br>κράτησης κάτω από τις συναλλαγές του πελάτη. |  |  |  |
| α να                                                                                                    |  |  |  |
|                                                                                                    |  |  |  |
|                                                                                                    |  |  |  |
| ι μη                                                                                                    |  |  |  |
|                                                                                                    |  |  |  |
| ιμή                                                                                                    |  |  |  |
|                                                                                                    |  |  |  |

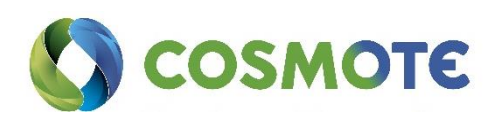

Για να ενεργοποιήσουμε ένα πρακτορείο, πατάμε κλικ στο «ενεργό».

Η «Παράκαμψη τιμών» επιλέγετε στην περίπτωση που θέλουμε να έχουμε την δυνατότητα να παρεμβαίνουμε στις τιμές του τιμοκαταλόγου για αυτό το πρακτορείο μέσα από την κράτηση.

Για να μπορεί ένας χρήστης να παρεμβαίνει στις τιμές μέσα από την κράτηση πρέπει να ισχύουν 2 συνθήκες ταυτόχρονα: Να είναι ενεργοποιημένο το «Παράκαμψη τιμών» μέσα στο Πρακτορείο και να είναι επιλεγμένο το «Παράκαμψη τιμών» στη λίστα με τα δικαιώματα του χρήστη.

Για να ενημερώσουμε τα στοιχεία ενός πρακτορείου που είναι ήδη καταχωρημένο, κάνουμε κλικ πάνω στην γραμμή με το όνομα του πρακτορείου.

#### Συμβόλαια

Νέο συμβόλαιο

Για να καταχωρηθούν τα συμβόλαια των πρακτορείων με τα οποία συνεργάζεται το ξενοδοχείο για παράδειγμα booking.com, TUI κλπ. κάνουμε κλικ στο «Νέο συμβόλαιο» και συμπληρώνουμε τα στοιχεία. Αποθηκεύουμε.

| <b>Βασικά στοιχεία</b> Δωμάτια Τιμοκατάλογος | Περιορισμοί Ιστορικό   |
|----------------------------------------------|------------------------|
| Τίτλος                                       | Booking 2019           |
|                                              |                        |
| Πρακτορείο                                   | booking.com •          |
|                                              |                        |
| Κανάλι                                       | ·                      |
| ισχύς (από)                                  | 23/05/2019             |
| .oXo2 (#10)                                  |                        |
| Ισχύς (μέχρι)                                | 23/05/2020             |
|                                              |                        |
| Τιμοκατάλογος                                | Υψηλή Σεσόν 2019 (EUR) |
|                                              |                        |
|                                              | Αποθήκευση             |

Στην καρτέλα «Δωμάτια» μπορούμε να ορίσουμε ανά τύπο δωματίου και ανά σεζόν τα εξής:

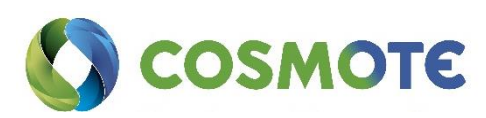

Στόχος πωλήσεων είναι ο αριθμός των δωματίων τα οποία θα θέλαμε να διατεθούν μέσω του συγκεκριμένου πρακτορείου. Ενώ ελάχιστο συμβολαίου είναι ο ελάχιστος αριθμός δωματίων ανά τύπο δωματίου που πρέπει να είναι διαθέσιμα με βάση του συμβολαίου για το συγκεκριμένο πρακτορείο.

**ΣΗΜΕΙΩΣΗ**: Οι στόχοι πωλήσεων χρησιμοποιούνται για υπολογισμούς σε διάφορες αναφορές (πχ. Πληρότητα δωματίων ανά ημέρα, Πληρότητα δωματίων ανά ημέρα για πρακτορείο κλπ.). Ως εκ τούτου, είναι σημαντικό να καθοριστεί ο στόχος πωλήσεων για κάθε πρακτορείο, προκειμένου να υπολογίζονται σωστά οι αναφορές που θα σας βοηθήσουν να λαμβάνετε σωστές αποφάσεις.

| Συμβόλαιο "Bookir      | ng 2019"        |                      |                 |                    |                                                                       |                   |
|------------------------|-----------------|----------------------|-----------------|--------------------|-----------------------------------------------------------------------|-------------------|
| Βασικά στοιχεία Δωμάτι | α Τιμοκατάλογος | Περιορισμοί Ιστορικό |                 |                    |                                                                       |                   |
| Αποθήκευση             |                 |                      |                 |                    |                                                                       |                   |
| 23/05/2019             | i               | ≪ ◀ ► ₩              |                 | Από                |                                                                       |                   |
|                        | 23 Μαϊ<br>Πεμ   | 24 Μαϊ<br>Παρ        | 25 Μαϊ<br>Σαβ   | 23/05/2019         |                                                                       |                   |
| Δίκλινο (4 δωμάτια)    | Στόχος πωλήσεων | Στόχος πωλήσεων      | Στόχος πωλήσεων | 25/05/2019         |                                                                       | <b>#</b>          |
|                        | 1 •             | 1 •                  | 2 •             | 20/00/2013         |                                                                       |                   |
| Τρίκλινο (3 δωμάτια)   | Στόχος πωλήσεων | Στόχος πωλήσεων      | Στόχος πωλήσεων | Μερες              | <ul> <li>Δευ.</li> <li>Τετ.</li> <li>Παρ.</li> <li>Κυρ.</li> </ul>    | ρι.<br>εμ.<br>αβ. |
|                        |                 |                      |                 | Τύποι<br>δωματίων  | <ul> <li>Δίκλινο (4 δωμάτια)</li> <li>Τρίκλινο (3 δωμάτια)</li> </ul> | )<br>X)           |
|                        |                 |                      |                 | Στόχος<br>πωλήσεων |                                                                       | Ŧ                 |
|                        |                 |                      |                 |                    | Όρισε                                                                 |                   |
| Αποθήκευση             |                 |                      |                 |                    |                                                                       |                   |
| Διαγραφή               |                 |                      |                 |                    |                                                                       | Κλείσιμο          |

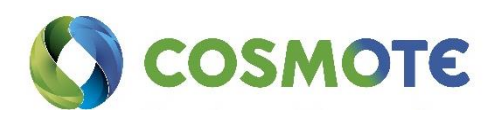

### Επιπλέον χρεώσεις

Μέσα στην κράτηση μπορούμε να καταχωρίσουμε και extra χρεώσεις (πχ. αναψυκτικά, μεταφορά από/προς αεροδρόμιο, πάρκινγκ, Safe box κλπ.). Οι extra χρεώσεις εμφανίζονται με το όνομα που έχουν οριστεί και υπολογίζονται αυτόματα στα τιμολόγια και στις αποδείξεις, ανάλογα με το φόρο που έχει οριστεί για κάθε μία από αυτές.

| Επιπλέον χρεώσεις          |                     |
|----------------------------|---------------------|
| <b>Τ</b> Επιπλέον χρεώσεις | <b>Ε</b> Κατηγορίες |

### Κατηγορίες

Επιλέγουμε «Νέα κατηγορία» και πληκτρολογούμε το όνομα της κατηγορίας. Κάνουμε κλικ στο ΟΚ για να αποθηκεύτει.

Κατηγορία "Minibar"

| Τίτλος | Minibar    |
|--------|------------|
| Τύπος  | Διατροφή 🔹 |
|        |            |
|        | Ок Акиро   |

### Επιπλέον Χρεώσει

Στις Επιπλέον χρεώσεις, μπορούμε να δημιουργήσουμε μια «Νέα extra χρέωση».

Πληκτρολογούμε το όνομα της extra χρέωσης (πχ. αναψυκτικά), επιλέγουμε την κατηγορία στην οποία ανήκει η extra χρέωση, και ορίζουμε την τιμή και τον φόρο στον οποίο ανήκει Πχ:

- Beverages\_vat\_rate: Φόρος στα ποτά
- Food\_vat\_rate: Φόρος στο φαγητό
- Accommodation\_vat\_rate: Φόρος στη διαμονή

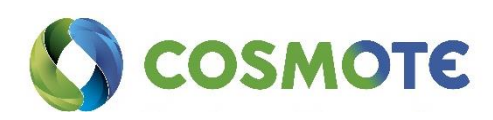

| Βασικά στοιχεία Περιγι | ραφή                                                                                                    |
|------------------------|----------------------------------------------------------------------------------------------------|
| Τίτλος                 | Mini Bar- Αναψυκτικό                                                                                                    |
| Τίτλος                 | Mini Bar- Soft Drink                                                                                                    |
| Κατηγορία              | Minibar •                                                                                                    |
| Τιμή μονάδας           | 1,50 EUR                                                                                                    |
| Είδος φόρου            | beverages_vat_rate (ΦΠΑ - GRE ▼                                                                                                    |
| Τρόπος υπολογισμού     | Χειροκίνητα 🔻                                                                                                    |
|                        | Εδώ μπορείτε να επιλέξετε αν μια έξτρα χρέωση<br>θα υπολογίζεται αυτόματα για εσάς. Σε αυτήν<br>την περίπτωση δε θα μπορείτε να<br>προσαρμόσετε την ποσότητα καθώς θα το κάνει<br>το σύστημα για εσάς. |
| Μηχανή κρατήσεων       |                                                                                                    |
|                        | Αποθήκευση                                                                                                    |

**ΠΡΟΣΟΧΗ**: Βεβαιωθείτε ότι έχουν οριστεί οι φόροι για κάθε κατηγορία στις ρυθμίσεις/φόροι.

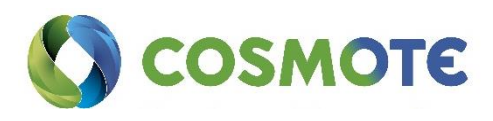

### Τιμολόγηση

Εδώ θα πρέπει να γίνει η καταγραφή των φορολογικών στοιχείων (φόροι, σειρές) αλλά και να οριστούν οι επιλογές τιμολόγησης.

| Τιμολόγηση     |           |                         |
|----------------|-----------|-------------------------|
| <u>μ</u> Φόροι | ↓₀ Σειρές | α: Επιλογές τιμολόγησης |

#### Φόροι

**ΠΡΟΣΟΧΗ**: Βεβαιωθείτε και επιβεβαιώστε με το λογιστή σας για τους συντελεστές φόρων που θα καταχωρήσετε στο σύστημα, πριν ξεκινήσετε την έκδοση τιμολογίων και αποδείξεων.

#### Δημιουργία «Νέος φόρος»

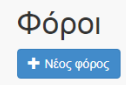

#### Παράδειγμα ΦΠΑ

Τίτλος: Δίνουμε ένα τίτλο πχ. ΦΠΑ (ο τίτλος θα εμφανίζεται στις αποδείξεις και τιμολόγια).

Είδος Φόρου: Επιλέγετε GREECE

| Τίτλος 🔛    | ΦΠΑ                                                  |
|-------------|------------------------------------------------------|
| Τίτλος      | VAT                                                  |
| Είδος φόρου | GREECE                                               |
| Πληροφορίες | http://www.tovima.gr/finance/article/?<br>aid=524352 |

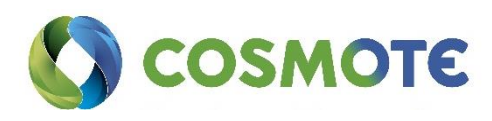

#### Βάση των υπαρχόντων συντελεστών ΦΠΑ συμπληρώνετε ανάλογα:

|                                                               | beverages_vat_rate         | 24,00 |
|---------------------------------------------------------------|----------------------------|-------|
| beverages_vat_rate: Φόρος ποτών<br>πχ. 24% (πληκτρολογείς 24) |                            |       |
| food_vat_rate: Φόρος γευμάτων<br>πχ. 24% (πληκτρολογείς 24)   | beverages_reduced_vat_rate |       |
| accommondation_vat_rate: Φόρος<br>διανυκτέρευσης πχ. 13%      | food_vat_rate              | 24,00 |
| (πληκτρολογείς 13)                                            | accommondation_vat_rate    | 13,00 |

## Ορισμός ποσοστών της ενιαίας τιμής στους διάφορους φορολογικούς συντελεστές:

Σε περιπτώσεις όπου παρέχονται περισσότερες υπηρεσίες έναντι ενιαίας τιμής, για παράδειγμα διαμονή με πρωινό, υπό την προϋπόθεση ότι ο διαχωρισμός στους επί μέρους συντελεστές δεν είναι εφικτός (πχ. το πρωινό περιλαμβάνεται στη τιμή και δεν έχει οριστεί τιμή για το πρωινό), η διάκριση μεταξύ των διαφορετικών συντελεστών στο hoteliga, γίνεται ως εξής:

Συμπληρώνουμε επιπλέον τα παρακάτω πεδία (με βάση τους ισχύοντες φορολογικούς συντελεστές στην περιοχή σας):

incl\_board\_bb\_percent: Διαμονή με πρωινό: 5% ( πληκτρολογείς 5) της ενιαίας τιμής υπάγεται στο μειωμένο συντελεστή, ως αντιπαροχή που καταβάλλεται για το πρωινό.

incl\_board\_hb\_percent: Διαμονή με ημιδιατροφή: 15% ( πληκτρολογείς 15) της ενιαίας τιμής υπάγεται στο μειωμένο συντελεστή, ως αντιπαροχή για το πρωινό και το γεύμα.

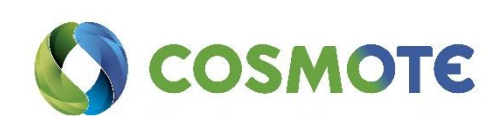

incl\_board\_fb\_percent: Διαμονή με πλήρη διατροφή (full board): 25% (πληκτρολογείς 25) της ενιαίας τιμής υπάγεται στο μειωμένο συντελεστή ως αντιπαροχή για πρωινό και δύο γεύματα.

| incl_board_bb_percent | 5,00  |          |
|-----------------------|-------|----------|
| incl_board_hb_percent | 15,00 |          |
| incl_board_fb_percent | 25,00 |          |
| incl_board_policy     | 2,00  |          |
| Κάνουμε κλικ στο ΟΚ   |       | Ок Акиро |

#### Παράδειγμα Φόρος Διαμονής

Τίτλος: Δίνουμε έναν τίτλο πχ. Φόρος Διαμονής (ο τίτλος θα εμφανίζεται στις αποδείξεις και τιμολόγια).

Είδος Φόρου: Επιλέγουμε GREEK\_TOURISM\_TAX

tax\_per\_day: Φόρος διαμονής πχ. 0,5% (πληκτρολογείς 0,50)

Κάνουμε κλικ στο ΟΚ

Φόρος "Φόρος Διαμονής"

| Τίτλος      | Φόρος Διαμονής                                         | ]     |
|-------------|--------------------------------------------------------|-------|
| Τίτλος      | Tourism Tax                                            | )     |
| Είδος φόρου | GREEK_TOURISM_TAX                                      | )     |
| Πληροφορίες | http://www.publicrevenue.gr/elib/view?<br>d=/gr/act/20 |       |
| tax_per_day | 0,50                                                   |       |
|             | Ок                                                     | Άκυρο |

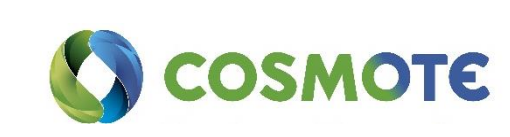

#### Δημοτικός φόρος

Αν επιθυμούμε να υπολογίζεται στα παραστατικά σας και ο «Δημοτικός φόρος», μπορούμε να το προσθέσουμε.

Πηγαίνουμε στις Ρυθμίσεις/Φόροι/Νέος φόρος:

tax type: GREEK\_CITY\_TAX

**tax\_rate**: πχ. 0,5

### Σειρές

Εδώ μπορεί να γίνει ο ορισμός Αρίθμησης για τα Φορολογικά Στοιχεία

Εδώ μπορούμε να διαχειριστούμε τα τιμολόγια ή τους μετρητές αποδείξεων. Δημιουργούμε διαφορετικούς μετρητές για διαφορετικές ταυτότητες ΦΠΑ που μπορεί να έχουμε, ή διαφορετικούς μετρητές για διαφορετικούς τύπους τιμολογίων (κανονικά, πιστωτικά, κλπ.) ή ακόμα και διαφορετικούς μετρητές για διαφορετικά πρακτορεία κρατήσεων.

**ΠΡΟΣΟΧΗ**: Βεβαιωθείτε και επιβεβαιώστε με το λογιστή σας, ότι οι σειρές που θα βάλετε στο σύστημα είναι σωστές, πριν ξεκινήσετε την έκδοση τιμολογίων και αποδείξεων.

Επιλέγουμε Νέα Σειρά, και δίνουμε έναν τίτλο. Ο τίτλος αυτός είναι για δική σας χρήση, έτσι ώστε να καταλαβαίνετε τι αφορά.

Τύπος: Απόδειξη, Τιμολόγιο ή Απόδειξη πληρωμής.

**Αρχική τιμή:** Ο αριθμός με τον οποίο ξεκινάει να εκδίδεται τιμολόγιο/ απόδειξη/ απόδειξη πληρωμής μέσω του hoteliga.

Επόμενη τιμή: Ο αριθμός με τον οποίο θα εκδοθεί το πρώτο τιμολόγιο/ απόδειξη/ απόδειξη πληρωμής.

**Μορφή:** Η μορφή που θα έχει η αρίθμηση τιμολογίου/απόδειξης/απόδειξη πληρωμής (πχ. Σειρά Α, Αριθμός 1001 έχει τη μορφή Α####).

Κάνουμε κλικ στο ΟΚ

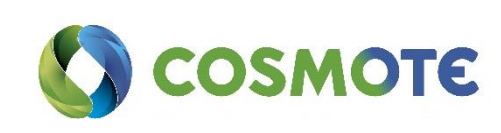

#### Νέα σειρά

| Τίτλος       |                                                                                                    |
|--------------|----------------------------------------------------------------------------------------------------|
|              | Αυτό θα εμφανιστεί κατά τη διάρκεια της προεπισκόπησης τιμολογίου για να σας βοηθήσει να επιλέξετε πιο εύκολα<br>ποιο μετρητή θέλετε να χρησιμοποιήσετε.                                                                                                    |
| Τύπος        | Τιμολόγιο                                                                                                    |
|              | Αυτό είναι για να σας βοηθήσει να οργανώσετε τους μετρητές σας και να καταχωρήσετε μόνο τους κατάλληλους μετρητές κατά την τιμολόγηση.                                                                                                    |
| Αρχική τιμή  | 1001                                                                                                    |
|              | Επιλέξετε έναν αριθμό έναρξης για τα παραστατκά. Αν έχετε ήδη τιμολόγησει με ένα άλλο σύστημα ι<br>χειρόγραφα και το τελευταίο παραστατικό είχε αρίθμιση π.χ. 515, μπορείτε να βάλετε εδώ την<br>επόμενη τιμή, π.χ. 516. Διαφορτικά, βάλτε 1 ή 1001 ή κάτι παρόμοιο.                                                                                                    |
| Επόμενη τιμή | 1001                                                                                                    |
|              | Αυτό είναι ένα ενημερωτικό και μόνο νια ανάννωση πεδίο όπου μπορείτε να δείτε ποια θα είναι η                                                                                                    |
| Μορφή        | #####                                                                                                    |
|              | Μπορείτε να δώσετε μια συγκεκριμένη μορφή στην αρίθμηση σας. Τοποθετήστε οποιουσδήποτε<br>χαρακτήρες, πριν ή μετά από την αρίθμηση, και χρησιμοποιείστε τα σύμβολα # για να ορίσετε το<br>μήκος και τη θέση της αρίθμησης. Για παράδειγμα, εάν θέλετε τα τιμολόγιά σας να έχουν μια<br>αρίθμηση, όπως Α101, Α102, κλπ τοποθετήστε <b>Α</b> ### εδώ. Αν θέλετε να είναι 1001/2018,<br>1002/2018, κλπ τοποθετήστε ####/2018 ως μορφή. Χρησιμοποιήστε την προεπισκόπηση του<br>τιμολογίου πριν την τιμολόγηση για να δείτε πώς θα μοιάζει πριν από την τιμολόγηση. |
| Ενεργό       |                                                                                                    |
|              | ·                                                                                                    |

ΣΗΜΕΙΩΣΗ: Μπορούμε να δημιουργήσουμε όσες σειρές αποδείξεων/ τιμολογίων/ αποδείξεων πληρωμής επιθυμούμε. Όταν θέλουμε να εκδώσουμε απόδειξη/ τιμολόγιο/ απόδειξη πληρωμής, επιλέγουμε την σειρά που θα χρησιμοποιούμε.

### Επιλογές Τιμολόγησης

Στο Ρυθμίσεις /Τιμολόγηση/ Επιλογές Τιμολόγησης μπορούμε να ορίσουμε πως θα φαίνονται στο τελικό τιμολόγιο οι χρεώσεις, καθώς επίσης αν θα γίνεται ξεχωριστή τιμολόγηση των επιπλέον φόρων, όπως του φόρου διαμονής.

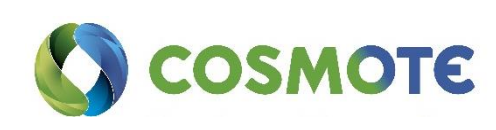

| Εμφάνιση αρνητικών τιμών στα πιστωτικά τιμολόγια | Ο <sub>X</sub> ι                                                                                                    |
|--------------------------------------------------|----------------------------------------------------------------------------------------------------|
|                                                  | Ορίστε την επιλογή αυτή ως "ναι" αν επιθυμείτε τα ποσά στα πιστωτικά τιμολόγια να είναι με<br>αρνητικό πρόσημο. Στην Ελλάδα αυτή η επιλογή πρέπει να είναι πάντα "όχι".                                                                                    |
| Ομαδοποίηση παρόμοιων γραμμών τιμολογίου         | Ναι                                                                                                    |
|                                                  | Ενεργοποιηστε αυτή την επικογή αν θελετε παρομοίες γραμμες τιμολογίου να<br>ομαδοποιηθούν σε ένα τιμολόγιο.                                                                                                    |
| Ξεχωριστή τιμολόγηση επιπλέον φόρων              | Ναι                                                                                                    |
|                                                  | Επιλέξτε αυτήν την επιλογή αν θέλετε οι extra φόροι να εκδοθούν σε ξεχωριστό τιμολόγιο.                                                                                                    |
| Τύπος φόρου καθαρισμού                           | tax_per_day (Φόρος Διαμονής - GREEK_TOURISM_TAX)                                                                                                    |
|                                                  | Επιλέξτε ποιός φορολογικός συντελεστής θα χρησιμοποιείται στη χρέωση καθαρισμού. Η<br>λίστα περιλαμβάνει όλους τους φόρους που έχετε καταχωρήσει στο σύστημα. Αν δεν<br>εμφανίζεται καμία επιλογή βεβαιωθείτε πως έχετε δημιουργήσει τουλάχιστον ένα φόρο. |
| Εμφάνιση τρόπων πληρωμής                         | Ιχσ                                                                                                    |
|                                                  | Ενεργοποιήστε αυτή την επιλογή εάν θέλετε να εμφανίζονται οι τρόποι πληρωμής στα<br>τιμολόγια.                                                                                                    |
| Χρήστη παρατηρήσεων στα τιμολόγια                | ν                                                                                                    |
|                                                  | Ενεργοποιήστε αυτή την επιλογή εάν θελετε να εμφανίζονται οι παρατηρήσεις των<br>τιμολογίων.                                                                                                    |
|                                                  | Αποθήκευση                                                                                                    |
|                                                  |                                                                                                    |
|                                                  |                                                                                                    |
|                                                  |                                                                                                    |

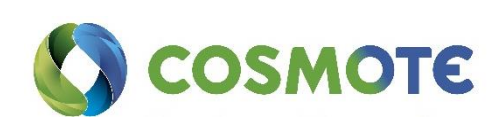

### Πρότυπα

🖹 Πρότυπα

Στα Πρότυπα μπορούμε να βρούμε μια σειρά από υπάρχοντα email και τιμολόγια που μπορούμε να προσαρμόσουμε ή να δημιουργήσουμε αυτά που χρειαζόμαστε.

Μπορούμε να δημιουργήσουμε όσα πρότυπα χρειάζονται πχ. Email επιβεβαίωσης κράτησης, ευχαριστήριο email, καθώς και αποδείξεις/τιμολόγια κλπ. σε όσες γλώσσες θέλουμε.

Επιλέγουμε το πρότυπο στοιχείο που θέλουμε, εντάσσουμε το Logo και τα στοιχεία της επιχείρησης και είμαστε έτοιμοι!

ΣΗΜΕΙΩΣΗ: Οι μεταβλητές πρέπει να χρησιμοποιούνται ακριβώς όπως ορίζονται στα πρότυπα, πχ.. {{ firstname }}. Παρακάτω θα βρείτε τις μεταβλητές που μπορείτε να χρησιμοποιήσετε.

Μέσα από την κράτηση μπορούμε να επιλέξουμε πιο email πρότυπο θα στείλουμε στον πελάτη. Τα email τραβάνε δυναμικά τις πληροφορίες μέσα από την κράτηση. Χρησιμοποιώντας τα δυναμικά email κερδίζουμε χρόνο στις επικοινωνίες με τους πελάτες και θα βοηθήσουν στην βελτίωση της σχέσης μαζί τους.

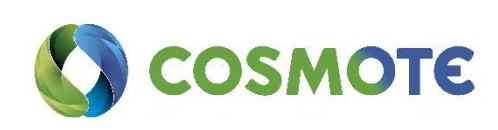

### Φωτογραφίες

💿 Φωτογραφίες

Στις φωτογραφίες μπορούμε να ανεβάσουμε φωτογραφίες του καταλύματος, το logo της επιχείρησης, και ότι άλλο θεωρούμε χρήσιμο.

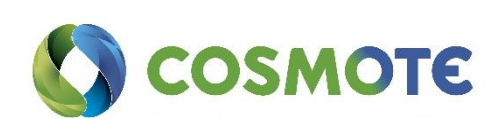

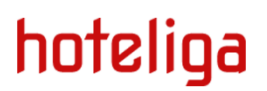

### Πηγές Κρατήσεων

🏷 Πηγές κρατήσεων

Υπάρχουν ήδη κάποιες πηγές κρατήσεων. Μπορούμε όμως να δημιουργήσουμε και νέες.

## Πηγές κρατήσεων

🕂 Νέα πηγή κράτησης

Βρέθηκαν **4** εγγραφές

Προβολή 10 εγγραφών 🔻

| Κωδ. | Τίτλος            |
|------|-------------------|
| 1    | Πρακτορείο        |
| 2    | Έντυπη καταχώρηση |
| 3    | Φίλος             |
| 4    | Internet          |

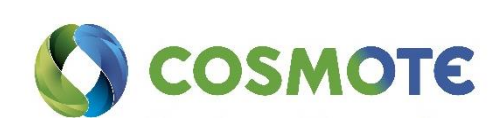

### Χρήστες

🐣 Χρήστες

Εδώ μπορούμε να δημιουργήσουμε ή να απενεργοποιήσουμε έναν χρήστη. Ορίζουμε τον κωδικό ασφαλείας (password) του χρήστη και τις ενότητες του συστήματος στις οποίες μπορεί να έχει πρόσβαση ο χρήστης. Μπορούμε επίσης να επιλέξουμε αν ο χρήστης θα έχει δικαίωμα να παρακάμπτει τις τιμές τιμοκαταλόγου.

Ο χρήστης μπορεί να αλλάξει αργότερα το password αν θελήσει από την επιλογή το Προφίλ μου.

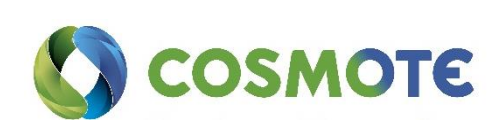

### Διατροφή

Εδώ μπορούμε να δούμε τους διαθέσιμους Τύπους διατροφής. Μπορούμε να τους ενεργοποιήσουμε ή να τους απενεργοποιήσετε βάση της πολιτικής του ξενοδοχείου.

### Διατροφή

Βρέθηκαν **5** εγγραφές

Προβολή 10 εγγραφών 🔻

| Τίτλος 💙        | Κωδ. | Ενεργό |
|-----------------|------|--------|
| All-inclusive   | AI   | Ναι    |
| Ημιδιατροφή     | нв   | Ναι    |
| Μόνο δωμάτιο    | RO   | Ναι    |
| Πλήρης διατροφή | FB   | Ναι    |
| Πρωινό          | вв   | Ναι    |

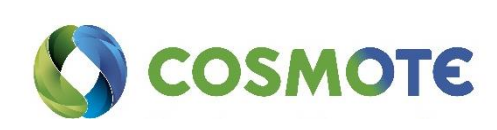

### Προγραμματισμός Καθαριότητας

🛍 Προγράμματα καθαριότητας

Έχουμε επιπλέον την δυνατότητα να ορίσουμε το πρόγραμμα της καθαριότητας. Δίνουμε τίτλο και περιγραφή, επιλέγουμε αν είναι ολικό ή μερικό καθάρισμα, αν θα γίνεται στο check in ή check out, ή αν θα γίνεται ανά Χ ημέρες.

Πρόγραμμα καθαριότητας "Καθαριότητα Καλοκαίρι

Μπορείτε να δείτε video με οδηγίες εδώ.

2019"

| Τίτλος    | Καθαριότητα Καλοκαίρι 2019 |    |       |
|-----------|----------------------------|----|-------|
| Περιγραφή |                            |    |       |
| Ενεργό    |                            |    |       |
| Τύπος     | Ολικό καθάρισμα            |    | ¥     |
| Check in  |                            |    |       |
| Checkout  |                            |    |       |
| Επανάληψη | 2 μέρες                    |    | •     |
|           |                            |    |       |
| Διαγραφή  |                            | Ok | Акиро |

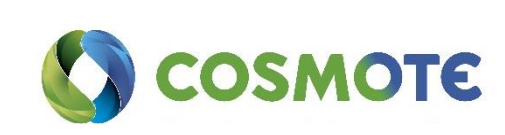

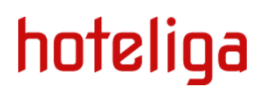

## Κατηγορίες Πελατών

🛊 Κατηγορίες πελατών

Εδώ μπορούμε να ορίσουμε τις κατηγορίες των πελατών, να δημιουργήσουμε νέες αλλά και να επιλέξουμε το αντίστοιχο σύμβολο.

| Κατηγορία "VIP" |          |
|-----------------|----------|
| Τίτλος          | VIP      |
| Εικονίδιο       | Επιλογή  |
|                 | Ок Акиро |

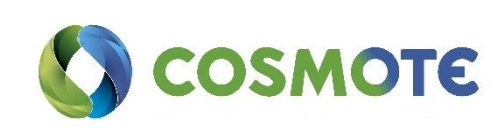

### Τιμολόγηση Κρατήσεων

Η τιμολόγηση των κρατήσεων μπορεί να γίνει είτε μέσα από τις Κρατήσεις, είτε μέσα από την Ελεύθερη Τιμολόγηση, είτε μέσα από την Τιμολόγηση Κρατήσεων.

Μπορείτε να δείτε video με οδηγίες εδώ.

Μέσα από τις **Κρατήσεις**, μπορούμε να τιμολογήσουμε μία κράτηση επιλέγοντάς την και κάνοντας κλικ στα τιμολόγια. Επιλέγουμε το είδος παραστατικού και επιλέγουμε Έκδοση.

Για να τιμολογήσουμε μέσα από την Ελεύθερη τιμολόγηση, επιλέγουμε από το μενού Επιλογές, Εργαλεία, Ελεύθερη τιμολόγηση μπορούμε να προχωρήσουμε επίσης σε τιμολόγηση. Πληκτρολογούμε το όνομα του πελάτη και τον κωδικό της κράτησης, προαιρετικά. Αν πρόκειται για πιστωτικό τιμολόγιο κάνουμε τικ στο αντίστοιχο πεδίο. Πατώντας «Επόμενο βήμα» επιλέγουμε «Νέα γραμμή». Εκεί μπορούμε να εισαγάγουμε περιγραφή, ποσότητα, τιμή μονάδας, και να επιλέξουμε είδος φόρου. Εδώ θα πρέπει να πατήσουμε Αποθήκευση και έπειτα Επόμενο βήμα. Επιλέγουμε πρότυπο παραστατικό και σειρά, και το εκδίδουμε.

Μπορούμε να τιμολογήσουμε μια κράτηση πρακτορείου μέσα από το Επιλογές-Εργαλεία, επιλέγοντας **Τιμολόγηση κρατήσεων**. Επιλέγουμε τύπο άφιξης/ αναχώρηση, ημερομηνίες και το πρακτορείο από το οποίο έγινε η κράτηση και κάνουμε κλικ στο «φίλτρο». Αφού βρούμε την κράτηση, κάνουμε κλικ στο πεδίο «Τιμολόγηση». Εδώ έχουμε την δυνατότητα να επιλέξουμε την γλώσσα στην οποία θα γίνει η τιμολόγηση αλλά και ποιος θα τιμολογηθεί. Επιλέγουμε Επόμενο βήμα. Εδώ μπορούμε να επιλέξουμε, αν θα τιμολογήσουμε μόνο τη διανυκτέρευση ή μόνο τις έξτρα χρεώσεις ή και τα δύο, επιλέγοντας τις αντίστοιχες ποσότητες. πατώντας «Επόμενο βήμα» επιλέγουμε πάλι πρότυπο και σειρά και μπορούμε να προχωρήσουμε στην Έκδοση του παραστατικού.

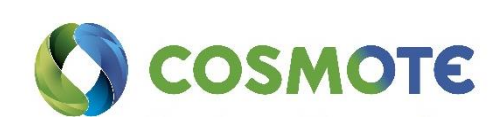

### Αναφορές

Από την αρχική σελίδα, στο menu της υπηρεσίας μπορούμε να δούμε το tab Αναφορές.

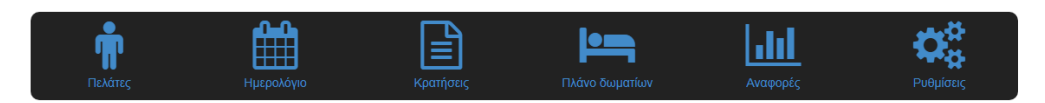

Επιλέγοντας το, μπορούμε να δούμε αναλυτικά μια σειρά από έτοιμες αναφορές, που θα μας διευκολύνουν στην καθημερινή λειτουργία του ξενοδοχείου, όπως:

- 23 Πληρότητα δωματίων ανά ημέρα.
- 68 Πληρότητα δωματίων ανά ημέρα (σύνολα).
- 72 Κρατήσεις ανά πρακτορείο για συγκεκριμένη περίοδο.
- 75 Έσοδα ανά ημέρα.
- 21 Τιμολόγια αποδείξεις για συγκεκριμένη περίοδο ανά σειρά, τα οποία θα μπορείς να στέλνεις και στον λογιστή.

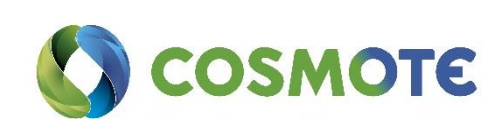

### Διαχείριση Πελατών

Από την αρχική σελίδα, στο menu μπορούμε να δούμε τους Πελάτες.

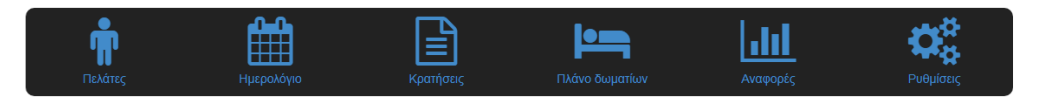

Οι πελάτες καταχωρούνται αυτόματα όταν δημιουργείται κάποια κράτηση. Μπορούμε να δημιουργήσουμε έναν νέο πελάτη ή να αναζητήσουμε έναν ήδη υπάρχοντα, από τα φίλτρα. Στην καρτέλα του πελάτη μπορούμε να βρούμε και να συμπληρώσουμε χρήσιμες πληροφορίες, όπως τα στοιχεία επικοινωνίας, τα στοιχεία τιμολόγησης, τις προηγούμενες κρατήσεις, κινήσεις, αλλά και να επικοινωνήσουμε ηλεκτρονικά με τον πελάτη.

Τα επιπλέον άτομα που διαμένουν σε ένα δωμάτιο, καταχωρούνται αυτόματα από την κράτηση, και μπορούμε να τα δούμε αναλυτικά στις Επιλογές/ Άτομα.

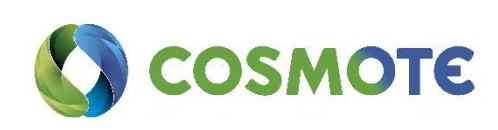

### Ημερολόγιο Κρατήσεων

Από την αρχική σελίδα, στο menu μπορούμε να δούμε το Ημερολόγιο κρατήσεων.

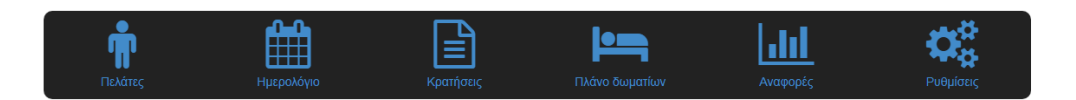

Εδώ μπορούμε να δούμε συγκεντρωτικά τις κρατήσεις, με τη μορφή μπαρών στα δωμάτια. Επίσης, μπορούμε να επιλέξουμε να δούμε τις κρατήσεις είτε βάσει τύπου δωματίων είτε βάσει ημερομηνίας. Μέσα από το Zoom μπορούμε να προσαρμόσουμε την εικόνα στο μέγεθος που μας διευκολύνει. Από την μπάρα πλοήγησης μπορούμε να μετακινηθούμε αριστερά και δεξιά στο ημερολόγιο.

Μπορούμε να ρυθμίσουμε την προβολή του ημερολογίου, όπως οργάνωση δωματίων, αλλά και το χρώμα της κάθε κράτησης ανά στάδιο.

Τέλος οι κρατήσεις έχουν διαφορετικά χρώματα ανάλογα με τις πληρωμές που έχουν γίνει σε μία κράτηση. Για παράδειγμα το κίτρινο συμβολίζει πως έχει πληρωθεί μέρος του οφειλόμενου ποσού

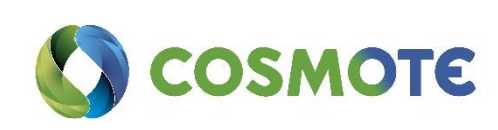

### Διαχείριση Κρατήσεων

Στην αρχική σελίδα, στο menu, μπορούμε να διαχειριστούμε τις κρατήσεις του ξενοδοχείου είτε μέσα από τις Κρατήσεις, είτε μέσα από το ημερολόγιο.

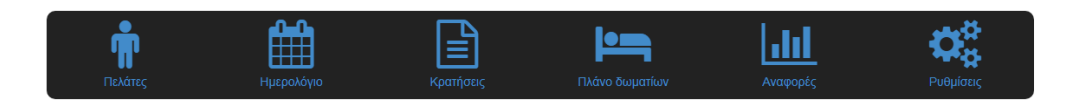

Επιλέγοντας **Κρατήσεις**, μπορούμε να δούμε το σύνολο των κρατήσεων ή να κάνουμε αναζήτηση από τα φίλτρα.

Μέσα από το Ημερολόγιο μπορούμε να δούμε συνολικά τις κρατήσεις σε συνάρτηση με τα υπόλοιπα δωμάτια αλλά και να τις διαχειριστούμε.

Για να καταχωρίσουμε μία νέα κράτηση μέσα από το Ημερολόγιο, κάνουμε κλικ στο (+) και επιλέγουμε το δωμάτιο και την ημερομηνία άφιξης και αναχώρησης. Αυτόματα θα ανοίξει η νέα κράτηση, όπου μπορεί να γίνει η καταχώριση των στοιχείων.

Για να δούμε ή να επεξεργαστούμε μία υπάρχουσα κράτηση, κάνουμε διπλό κλικ πάνω στην κράτηση.

Πατώντας το κουμπί Ενέργειες, μπορούμε να κάνουμε μία σειρά από πιο εξειδικευμένες κινήσεις όπως διαγραφή, αλλαγή της κατάστασης, αλλά και αντιγραφή μιας κράτησης.

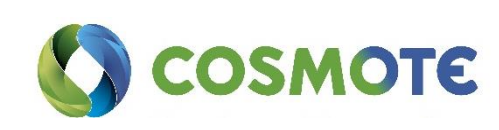

### Δεδομένα για τον Ζευς του ΕΟΤ

Η εφαρμογή μας δίνει την δυνατότητα να εξαγάγουμε κάθε μήνα το αρχείο που πρέπει να σταλεί στον ΕΟΤ, μέσα από τις Επιλογές, Εργαλεία, Δεδομένα για τον Ζευς (ΕΟΤ).

Δεδομένα για Ζευς (ΕΟΤ)

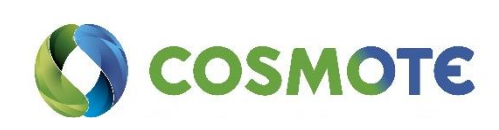